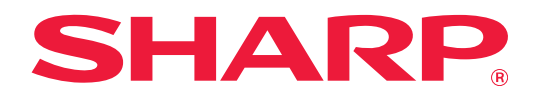

# Manual de utilizare

# (Operarea panoului tactil)

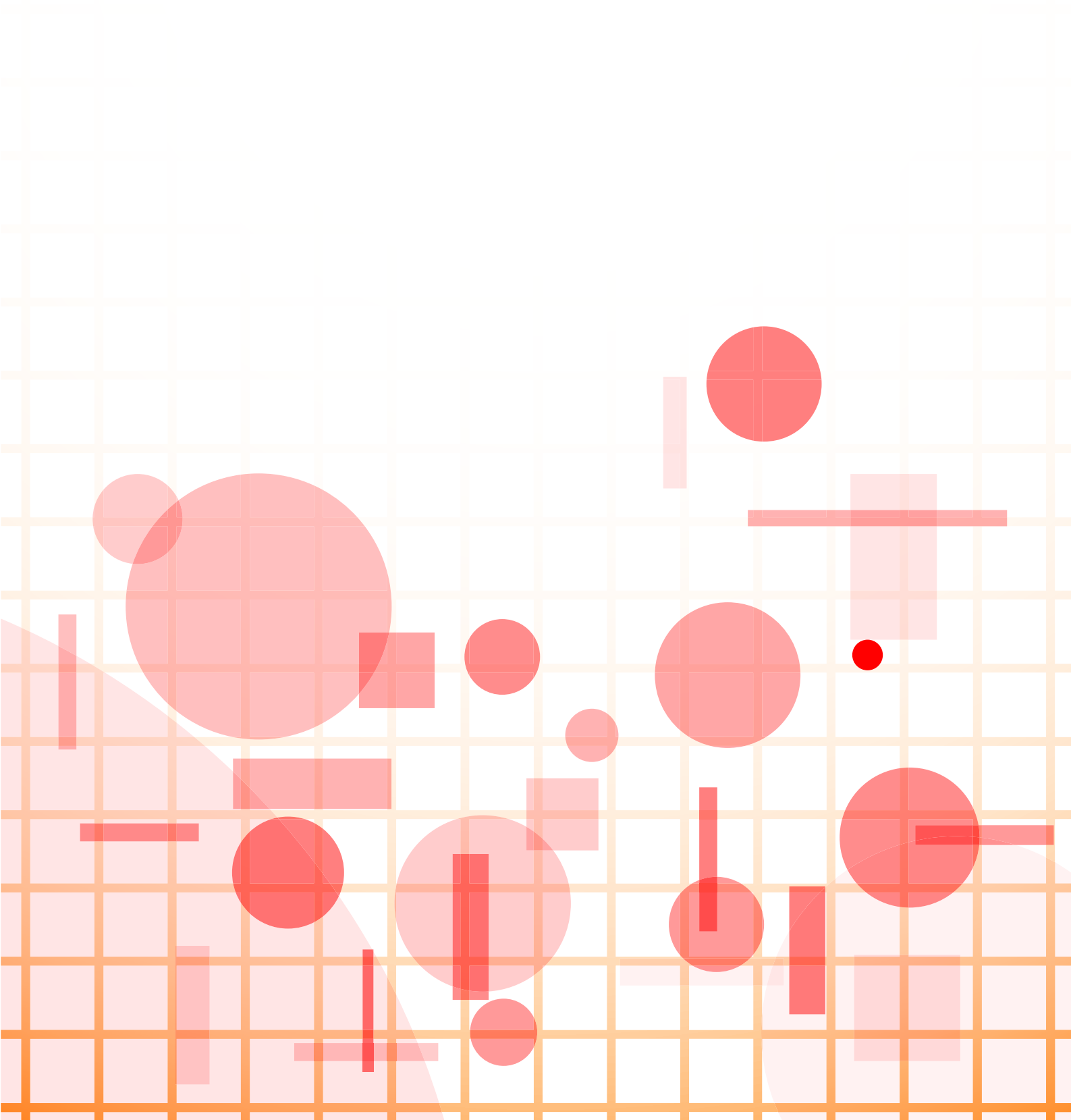

# **CUPRINS**

| DESPRE ACEST GHID                                                                                                    | 3                    |
|----------------------------------------------------------------------------------------------------|----------------------|
| <ul> <li>PANOUL TACTIL</li> <li>TIPURI DE GESTURI TACTILE.</li> <li>ECRANUL PRINCIPAL</li> <li>ODERADEA TASTEL OR UTILIZATE EDEOVENT</li> </ul> | 4<br>4<br>8          |
| PANOUL DE ACȚIUNI.     ECRANUL DE CONFIRMARE PENTRU MENIURILE ȘI SETĂRILE FAVORITE.                                                             | . 12<br>. 13<br>. 13 |
| OPRIREA/ŞTERGEREA UNEI ACTIVITĂŢI, PROCESAREA PRIORITARĂ ȘI VERIFICAREA STĂRII                                                                  | . 16                 |
| TIPURI DE ECRANE CU STĂRI DE ACTIVITATE                                                                                                    | . 16                 |
| OPRIREA/ŞTERGEREA UNEI ACTIVITĂŢI ÎN CURS DE EXECUTARE SAU REZERVATE                                                                            | . 18                 |
| PROCESAREA PRIORITARĂ A UNEI ACTIVITĂŢI REZERVATE                                                                                               | . 19                 |
| • VERIFICAREA UNEI ACTIVITĂŢI REZERVATE SAU A UNEI ACTIVITĂŢI ÎN CURS                                                                           | . 21                 |
| VERIFICAREA ACTIVITĂŢILOR FINALIZATE                                                                                                    | . 22                 |
| • CITIREA LISTEI DE ACTIVITAȚI                                                                                                    | . 23                 |
| PERSONALIZAREA AFIŞAJULUI (Particularizarea interfeţei utilizatorului)                                                                          | . 26                 |
| • ELEMENTE PE CARE LE PUTEȚI PERSONALIZA                                                                                                    | . 27                 |
| PROCEDURĂ GENERALĂ PENTRU UTILIZAREA FUNCȚIEI PERSONALIZARE INTERFAȚĂ UTILIZATOR                                                                | . 29                 |
| EDITARE TASTE DE COMENZI RAPIDE                                                                                                    | . 32                 |
| ADĂUGARE TASTE DE COMENZI RAPIDE                                                                                                    | . 32                 |
| • ŞTERGEREA UNEI TASTE DE COMANDĂ RAPIDĂ                                                                                                    | . 35                 |
| SCHIMBAREA UNEI TASTE DE COMANDĂ RAPIDĂ                                                                                                    | . 37                 |
| ADĂUGAREA IMAGINII UNEI TASTE DE COMANDĂ RAPIDĂ                                                                                                 | . 40                 |
| MUTAREA UNEI TASTE DE COMANDĂ RAPIDĂ                                                                                                    | . 42                 |
| REVENIREA TASTELOR DE COMENZI RAPIDE LA STAREA IMPLICITÀ DIN FABRICÀ                                                                            | . 44                 |
| EDITAREA ECRANULUI PRINCIPAL                                                                                                    | . 46                 |
| SCHIMBAREA MODELULUI DE ASPECT AL ECRANULUI PRINCIPAL                                                                                           | . 46                 |
| SELECTAREA UNUI MODEL DE AFIŞARE ECHIPAMENT MULTIFUNCŢIONAL (MFP) PENTRU ECRANUL     PRINCIPAL                                                  | . 48                 |
| SCHIMBAREA CULORII TEXTULUI DE PE ECRANUL PRINCIPAL                                                                                             | . 49                 |
| SCHIMBAREA IMAGINII DE FUNDAL A ECRANULUI PRINCIPAL                                                                                             | . 50                 |
| SCHIMBAREA TASTELOR FIXE                                                                                                    | . 53                 |
| MĂRIREA DIMENSIUNII TEXTULUI                                                                                                    | . 55                 |
| SCHIMBAREA LIMBII UTILIZATE PE ECHIPAMENT.                                                                                                    | . 56                 |
|                                                                                                    | . 57                 |
| NUMELE ȘI FUNCȚIILE TASTELOR DE PE TASTATURA VIRTUALĂ                                                                                           | . 57                 |
| • SETAŢI SETAREA PENTRU TASTATURĂ                                                                                                    | . 58                 |

# **DESPRE ACEST GHID**

Acest ghid explică modul de operare a panoului tactil și particularizarea interfeței cu utilizatorul.

### Vă rugăm să țineți cont de următoarele

- Oriunde apare "xx-xxxxx" în acest ghid, înlocuiți "xx-xxxxx" cu numele modelului dvs.
- Acest ghid nu oferă explicații detaliate privind funcțiile echipamentului. Pentru informații detaliate privind numele și funcțiile care apar în acest ghid, consultați Manualul de utilizare.
- Conținutul acestui manual este reprezentat de descrierile generale ale produselor, inclusiv ale altor modele. Prin urmare, acest manual include și descrieri ale caracteristicilor care nu sunt disponibile pentru modelul dvs.
- O atenție considerabilă a fost acordată la alcătuirea acestui manual. Dacă aveți observații sau nelămuriri privind manualul, vă rugăm să contactați distribuitorul sau cel mai apropiat reprezentant de service autorizat.
- Acest produs a trecut prin proceduri stricte de inspecţie şi control al calităţii. În cazul puţin probabil în care descoperiţi un defect sau o altă problemă, vă rugăm să contactaţi distribuitorul sau cel mai apropiat reprezentant de service autorizat.
- În afara cazurilor prevăzute de lege, SHARP nu este responsabil pentru defecţiunile apărute în timpul utilizării produsului sau opţiunilor acestuia, pentru defecţiunile datorate utilizării necorespunzătoare a produsului şi a opţiunilor acestuia sau pentru alte defecţiuni şi nici pentru orice fel de daune apărute în urma utilizării produsului.

### Avertisment

- Reproducerea, adaptarea sau traducerea conţinutului manualului fără acordul scris în prealabil este interzisă, cu excepţia cazurilor permise prin legea drepturilor de autor.
- Toate informațiile din acest manual pot suferi modificări fără preaviz.

### Ilustrațiile, panoul de operare, panoul tactil și paginile Web din acest ghid

Dispozitivele periferice sunt de obicei opţionale, dar anumite modele includ unele dispozitive periferice ca echipament standard.

Pentru anumite funcții și proceduri, explicațiile pornesc de la premisa că sunt instalate alte dispozitive în afara celor menționate mai sus.

Acest manual conține referiri la funcția fax și fax prin Internet. Totuși, rețineți că funcțiile de fax și fax prin Internet nu sunt disponibile pentru anumite țări, regiuni și modele.

În funcție de conținut și în funcție de model și dispozitivele periferice instalate, este posibil ca acesta să nu poată fi utilizat. Pentru detalii, consultați Manualul utilizatorului.

- Ecranele de afişare, mesajele și numele tastelor indicate în manual pot diferi de cele de pe echipamentul propriu-zis ca urmare a modificărilor și îmbunătățirilor produsului.
- Panoul tactil, ilustrațiile și ecranele de configurare din acest manual sunt numai pentru referință și este posibil să difere în funcție de model, opțiunile instalate, setările modificate față de setările implicite, țară sau regiune.
- Detaliile despre setările sistemului, precum și despre metodele de setări pot diferi în funcție de model.
- În acest manual, se presupune că este folosit un echipament complet color. Este posibil ca unele explicații să nu fie valabile în cazul unui echipament monocrom.

# **PANOUL TACTIL**

# **TIPURI DE GESTURI TACTILE**

Panoul tactil al echipamentului permite mai multe gesturi tactile, putând fi utilizat prin atingere lungă, gesturi de lovire şi glisare.

# Tipuri de operare

| Scan Usor<br>Extragere<br>figier<br>Atele<br>Deplasare margine<br>Doc.<br>Stanga<br>Jos<br>10 (0-50)<br>mm<br>mm                                                                                                    | Atingere scurtă<br>Atingeți scurt panoul cu<br>degetul și apoi ridicați-l<br>repede. Utilizați această<br>metodă pentru a selecta o<br>tastă, o filă sau o casetă de<br>validare.                                                                                  | Scan Usor Extragere Sharp OSA<br>Nr. Copil 1<br>Toxt/Fotografie<br>printata<br>Fotografie | Glisați bara de derulare<br>(ţinând degetul lipit de<br>panou) pentru a derula o listă<br>cu multe articole în sus sau<br>în jos.                                                            |
|----------------------------------------------------------------------------------------------------|----------------------------------------------------------------------------------------------------|-------------------------------------------------------------------------------------------|----------------------------------------------------------------------------------------------------|
| Litt     Ment     Stare lucrare       Transmite or     Transmite or       Attended     Transmite or       Attended     Transmite or       Attended     Transmite or       Attended     Transmite or       Attended     Transmite or       Attended     Transmite or       Attended     Transmite or       Program     Eco       Program     Eco       Program     Eco | Atingere lungă<br>Atingeți panoul cu degetul și<br>mențineți-l apăsat câteva<br>secunde.<br>Țineți-l apăsat (atingere<br>prelungită) pe panoul de<br>acțiuni sau țineți apăsate<br>caracterele din corpul textului<br>pentru a afișa caracterele<br>într-un balon. | A4 Fish<br>Men<br>Fish<br>Men<br>Scaneaz<br>Fara Mo<br>Fara Mo<br>Fara Mo                 | Atingere dublă<br>Atingeți ecranul de două ori.<br>Utilizați această operație<br>pentru a mări imaginea în<br>previzualizare.                                                                |
| A4<br>Image                                                                                                    | Lovire uşoară<br>Loviți uşor panoul prin<br>destinderea degetului<br>arătător după ce a fost<br>încordat pe degetul mare<br>pentru a derula rapid o<br>imagine de previzualizare.                                                                                  | Ad Trage                                                                                  | <b>Ciupire</b><br>Atingeți ecranul cu două<br>degete și mișcați-le unul spre<br>celălalt. Această funcție este<br>utilizată pentru a micșora<br>browser-ul și afișajul de<br>previzualizare. |
|                                                                                                    | <b>Tragere</b><br>Trageţi (glisaţi degetul pe<br>panou în direcţiile dorite)<br>pentru a înlocui o pagină din<br>original pe perioada<br>previzualizării.                                                                                                    |                                                                                           | Desfăşurare<br>Atingeți ecranul cu două<br>degete și îndepărtați-le unul<br>de celălalt. Această funcție<br>este utilizată pentru a mări<br>browser-ul și afişajul de<br>previzualizare.     |

## Operare pe ecrane specifice

### Tastă (atingere scurtă)

- A. Atingeți pentru a selecta un articol. Tasta selectată își schimbă culoarea.
- B. Atingeți tastele numerice pentru a introduce numere.
- C. Atingeți pentru a mări sau micșora valoarea. Atingerea lungă duce la creșterea sau descreșterea valorii cât timp degetul este în contact cu panoul tactil.
- D. Atingeți pentru a introduce o bifă 🗹 și a activa setarea.
- E. Atingeți scurt aici pentru a închide ecranul.

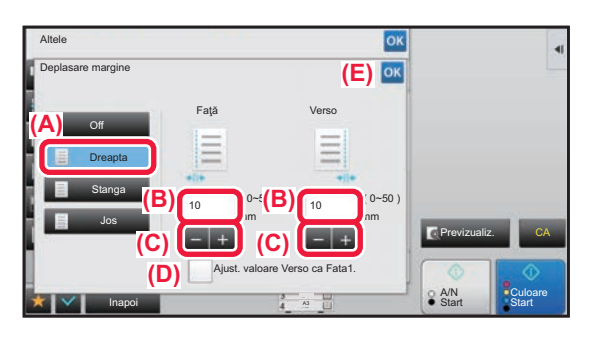

### Listă (atingere scurtă, glisare și lovire)

A. Atingeți pentru a selecta un articol. Elementul selectat își schimbă culoarea.

- B. Trageți de bară în sus și în jos.
- Este afişată dacă articolul nu încape în ecran.
- C. Folosiți gestul de lovire în sus sau în jos. Articolul se derulează în sus sau în jos.

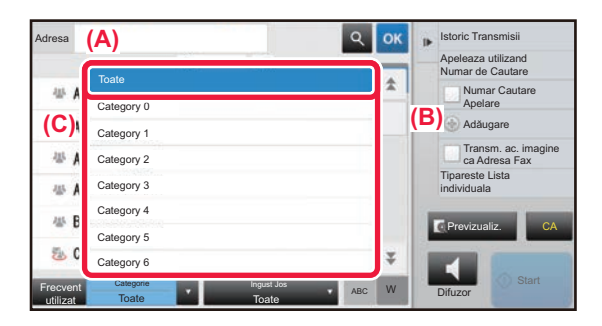

## Glisor (glisare)

A. Împingeți rozeta dintr-o parte în alta.

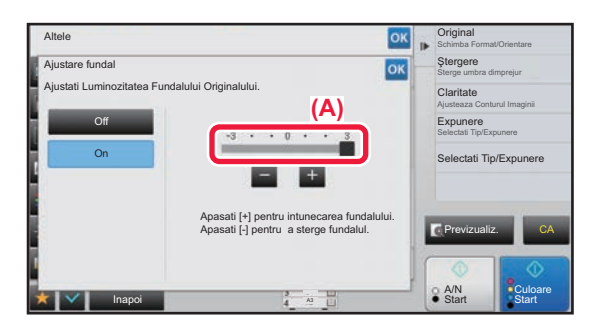

## Filă (atingere scurtă)

A. Atingeți scurt o filă pentru a schimba ceea ce este afișat.

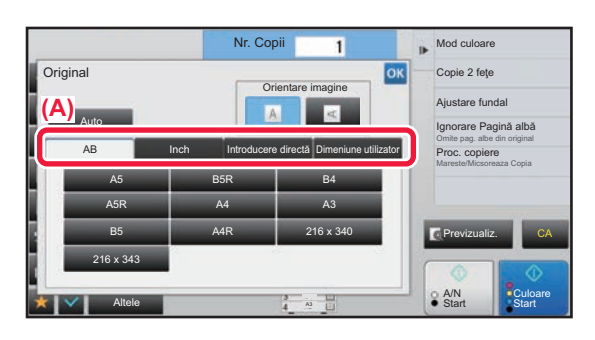

## Ecranul de previzualizare (Atingere dublă/Ciupire/Desfăşurare)

A. Când un ecran de previzualizare este "ciupit", imaginea de pe ecran este micşorată. Când este "desfăşurat", imaginea este mărită.

Când este "atins de două ori", imaginea este mărită, de asemenea.

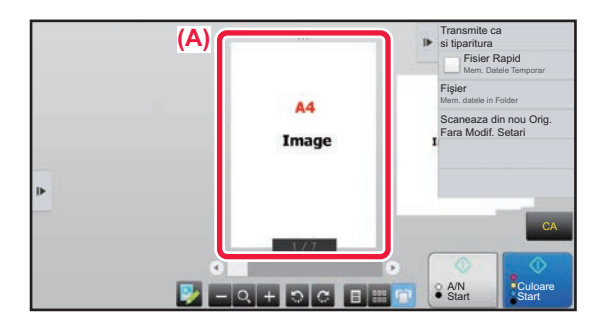

# SETĂRI DE OPERARE PRIN ATINGERE

Puteţi configura setările pentru operare prin atingere pe panoul tactil din "Settings (administrator) (Setări (administrator))" – [Setări de sistem]  $\rightarrow$  [Setări generale]  $\rightarrow$  [Setări mod de operare]  $\rightarrow$  [Setări condiţie]  $\rightarrow$  [Setări de administrare].

### Setări de administrare

### Setare stergere automată

Pentru timpul după care se activează setarea de ştergere automată poate fi definit orice număr de secunde, cuprins în intervalul începând de la 10 la 240, cu incrementuri de 10 secunde.

Dacă echipamentul nu este utilizat pe durata de timp configurată aici, funcția Ștergere automată va elimina toate setările care au fost selectate și va determina revenirea ecranului la ecranul principal al modului Copiere sau la ecranul de stare a operației.

### Anularea temporizatorului

Această funcție este utilizată pentru dezactivarea funcției Setare ștergere automată.

### Setări de administrare

### Timp pentru acceptarea Intrării

Această setare determină durata pentru care trebuie apăsată o tastă de pe panoul tactil, înainte ca operația să fie înregistrată. Această durată poate fi setată de la 0 la 2 secunde, în incrementuri de 0,5 secunde.

Prelungind acest interval de timp, puteți reduce riscul interpretării unei atingeri accidentale drept apăsare intenționată. Rețineți, totuși, că, la selectarea unui interval mai lung, va trebui să apăsați tastele cu mai multă grijă, pentru a vă asigura că operația introdusă este înregistrată.

#### Dezactivează repetare buton auto

Această funcție este utilizată pentru dezactivarea repetării automate a tastării.

Repetarea automată a tastării determină schimbarea continuă a unei setări, la apăsarea continuă a unei taste (nu doar la apăsarea repetată).

### Timp pentru acceptarea intrării la apăsare lungă

Setați o oră când ecranul tactil cu atingere prelungă este detectat.

#### Setare perioadă apăsare dublă

Selectați un interval când este detectată o apăsare dublă.

### Sunet la apăsare taste

Puteți configura setările pentru sunetul la apăsarea tastelor din "Settings (administrator) – [Setări de sistem]  $\rightarrow$  [Setări generale]  $\rightarrow$  [Setari sunet]  $\rightarrow$  [Setari semnal avertizare (obisnuit)].

#### Sunet la apăsare taste

Controlează nivelul sunetului de apăsare a tastelor, sau dezactivează sonorul.

### Setati sunet apasare taste implicit

Când specificați expunerea în ecranul de ajustare a expunerii pentru fiecare mod, este emis un semnal sonor de trei ori când este atinsă valoarea de referință.

| Ecranul în care este activă setarea                                                                        | Valoare inițială          |
|----------------------------------------------------------------------------------------------------|---------------------------|
| Ecranul de setare a raportului, în ecranul de bază al modului Copiere                                      | Raport 100%               |
| Ecranul de setare a expunerii, în ecranul principal al modului Copiere                                     |                           |
| Ecranul de ajustare a expunerii, în ecranul principal al modurilor Fax, Internet Fax și Scaner<br>de rețea | Nivel expunere: 3 (mediu) |
| Ecranul de ajustare a expunerii pentru modul de arhivare a documentelor Sc. cu trim. pe disc l.            |                           |

# **ECRANUL PRINCIPAL**

Apăsarea tastei [Ecran principal] de pe panoul de operare afişează ecranul principal pe panoul tactil. Ecranul principal afişează tastele pentru selectarea modurilor sau funcțiilor.

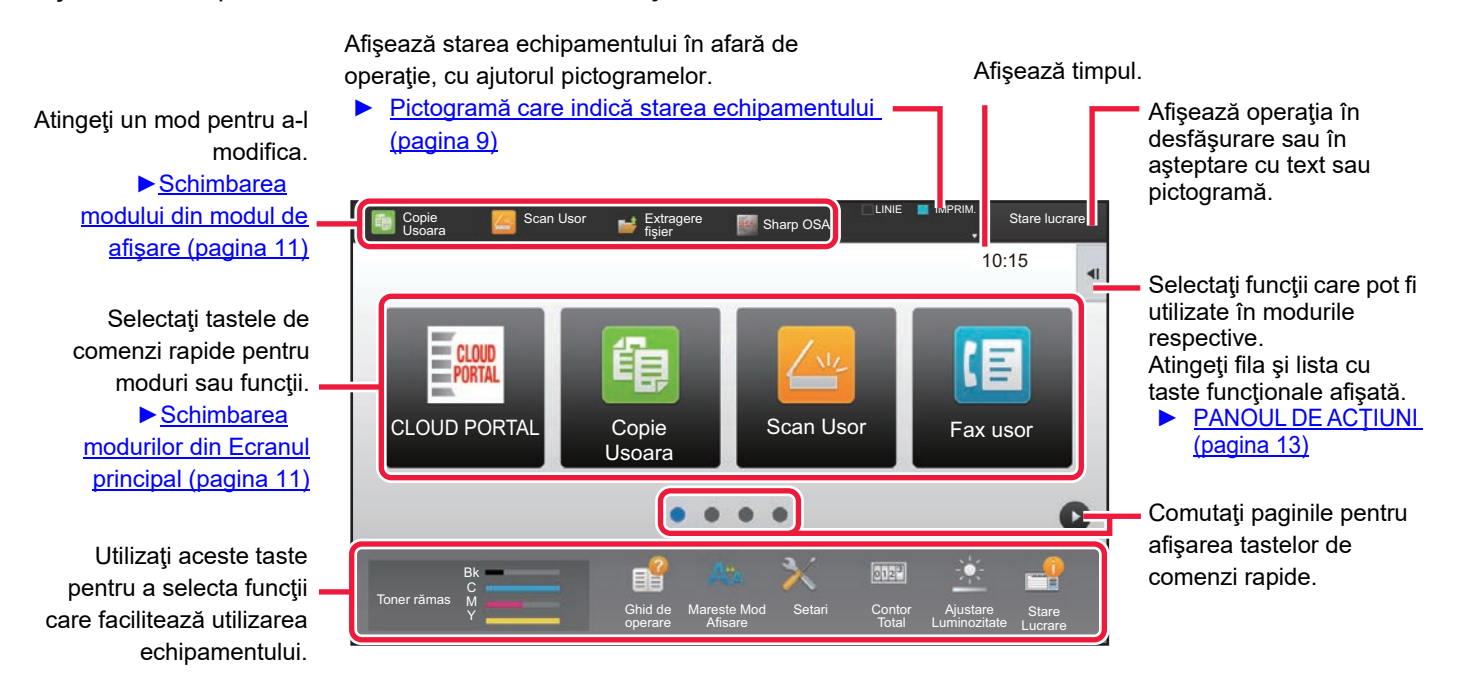

Pentru informații despre procedurile utilizate pentru adăugarea sau ștergerea tastelor de comenzi rapide, consultați "<u>PROCEDURĂ GENERALĂ PENTRU UTILIZAREA FUNCȚIEI PERSONALIZARE INTERFAȚĂ UTILIZATOR (pagina 29)</u>".

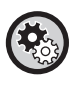

#### • Pentru a seta ecranul principal pentru fiecare "Lista grup de operare favorit":

În "Setari (administrator)", selectați [Control utilizator]  $\rightarrow$  [Acces setari de control]  $\rightarrow$  [Grup de operare favorit]  $\rightarrow$  [Listare Ecran de Baza].

Efectuați această setare când este folosită autentificarea utilizatorului.

• Pentru a afişa tastele pentru scurtături External Service Connect (Conectare la servicii externe): Puteți adăuga taste pentru scurtături de conectare la serviciile externe (Google Drive, OneDrive, SharePoint Online, Gmail, Exchange (E-Mail)) în ecranul inițial.

Aceste funcții pot fi activate în setările sistemului. Atunci când o funcție este activată în setările sistemului, puteți adăuga o tastă de scurtătură pentru funcția respectivă pe ecranul inițial. Pentru detalii, consultați "Ghid de conectare în Cloud".

# Pictogramă care indică starea echipamentului

| Pictogramă    | Stare echipament                                  | Pictogramă     | Stare echipament                                                            |
|---------------|---------------------------------------------------|----------------|-----------------------------------------------------------------------------|
|               | Datele de la imprimantă sunt procesate.           | *              | Este instalat un dispozitiv USB.                                            |
| Į             | Datele de la imprimantă sunt tipărite.            | <u></u>        | Este activat sistemul de suport câmp.                                       |
| ŧ             | Există date pentru trimitere.                     | Α              | Intrare caractere alfanumerice cu un singur bit                             |
| ŧ             | Există date cu erori de redirecționare.           | î.             | Este instalat un kit de securitate pentru date.                             |
| ŧ             | Există date recepționate.                         | ((••           | Conectarea la punctul de acces (Nivel 4)                                    |
| S.            | Există date confidențiale recepționate de la fax. | •              | Conectarea la punctul de acces (Nivel 3)                                    |
| <b>\$</b>     | Datele recepționate sunt păstrate.                |                | Conectarea la punctul de acces (Nivel 2)                                    |
| 8             | Există date de previzualizare recepţionate.       | ([             | Conectarea la punctul de acces (Nivel 1)                                    |
| Bear          | Comunicarea OSA este în curs.                     |                | Fără conexiune la punctul de acces                                          |
| de la         | Modul de afişare extinsă este activat.            |                | Conexiune necorespunzătoare a dispozitivului<br>LAN wireless la echipament* |
| <b>&gt;</b> - | Modul eco este activat.                           |                | Se așteaptă punctul de acces                                                |
|               | Este emisă o notificare de întreținere.           | <del>.</del> ۴ | Nu este conectat un cablu LAN                                               |
|               | Operarea de la distanță este în curs.             |                | Stare de persistență a fișierului jurnal de<br>lucrări imagine              |

\* Contactați dealerul sau cel mai apropiat reprezentant de service.

# Setari Afisare Ecran

Puteți configura setările pentru operare prin atingere pe panoul tactil din "Settings (administrator) (Setări (administrator))" – [Setări de sistem]  $\rightarrow$  [Setări generale]  $\rightarrow$  [Setări mod de operare]  $\rightarrow$  [Setări condiție]  $\rightarrow$  [Setari Afisare Ecran].

### **Mareste Mod Afisare**

Afişează caractere mari pe ecran.

🏘 este afişat în zona sistemului dacă modul caractere mari este activat.

### Setare oră mesaj

Durata pentru care un mesaj este afişat pe panoul tactil (timpul până la eliminarea automată a mesajului) poate fi setată la orice număr de secunde între 1 și 12.

### Setare limba

Limba care apare pe panoul tactil poate fi schimbată cu orice limbă.

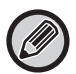

Atunci când autentificarea utilizatorului este activată și în grupul de operații favorite este specificată o limbă de afișare, această setare are prioritate.

### Setare implicită a afişajului

Setați ecranul care apare după ștergerea automată și conectare.

### Afiseaza Meniul Favorite ca implicit

Puteți specifica afișarea "Favorite" prima dată în timpul selectării modului.

### Afiş.Panou de Acţ.ca implicit.

Specificați dacă va fi afișat pe ecran împreună cu panoul de acțiuni.

### Pictograma este afişată atunci când cablul LAN nu este conectat.

Afişează o pictogramă atunci când un cablu LAN nu este conectat.

### Afiseaza Confirmare cand este anulata lucrarea.

Afişează o casetă de dialog de confirmare atunci când este anulată o activitate.

### Afiseaza mesaj de notificare a situatiei

Setați dacă doriți să se afișeze un mesaj de notificare atunci când o lucrare este finalizată.

### Restrictioneaza Numaratoare totala

Când această setare este activată, numărul total este ascuns când verificați numărul total din ecranul de pornire.

### Comuta nr. Afisare Seturi pentru Stare Lucrare

Setați dacă în starea activității se afișează sau nu numărul rămas de seturi sau numărul final de seturi.

### Afiseaza ora estimata pentru incepere lucrare

Specificați în Job Status (Stare lucrare) dacă să fie afișată sau nu ora de pornire estimată.

### Aliniere utilizand cele zece taste numerice.

Setați dacă tastele numerice sunt aranjate în ordine ascendentă, cu "1" în colţul din stânga sus sau "1" în colţul din stânga jos.

### Setarea Ecranului de la Echipament

Selectați setările pentru informațiile de cale ale destinației afișate atunci când modul de setare este setat pe echipament.

#### Afiseaza Sablonul Curent

Setați dacă elementele actuale de setare sunt afișate sau nu în informațiile de cale.

#### Activare legătură de cale curentă

Setați dacă legătura din partea de sus este activată sau nu.

### Setare model afişare echipament

Setați culoarea de fundal a panoului tactil. De fiecare dată când schimbați şabloanele, se schimbă și imaginea panoului tactil din partea de jos a ecranului.

# **MODIFICAREA MODURILOR**

### Schimbarea modurilor din Ecranul principal

Apăsați tasta [Ecran principal].

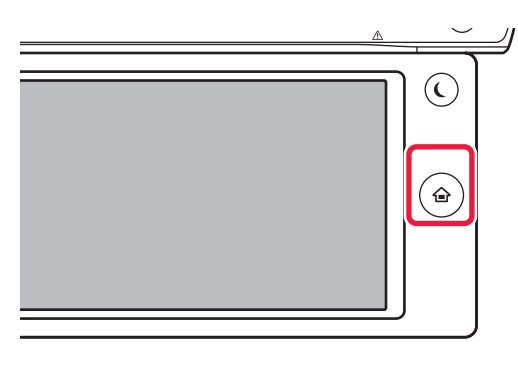

Atingeți scurt pictograma modului.

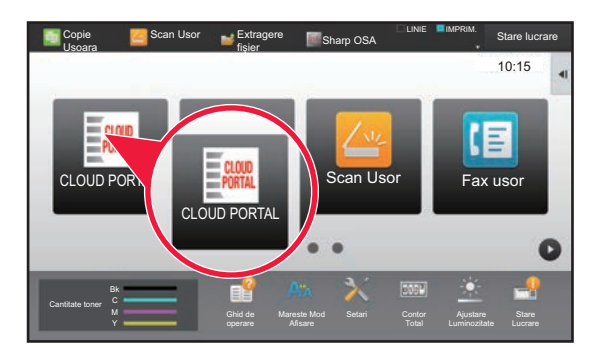

### Schimbarea modului din modul de afişare

Atingeți scurt modul de afișare.

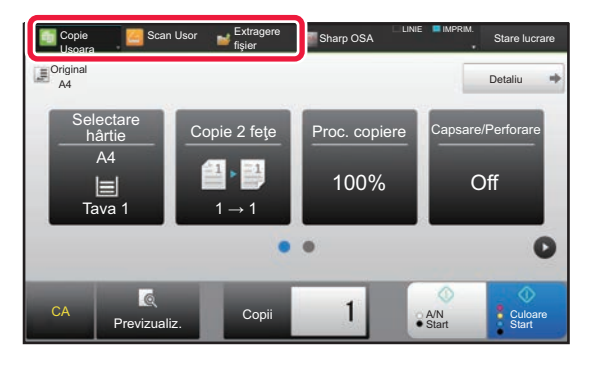

₽

Atingeți tasta care indică 💟

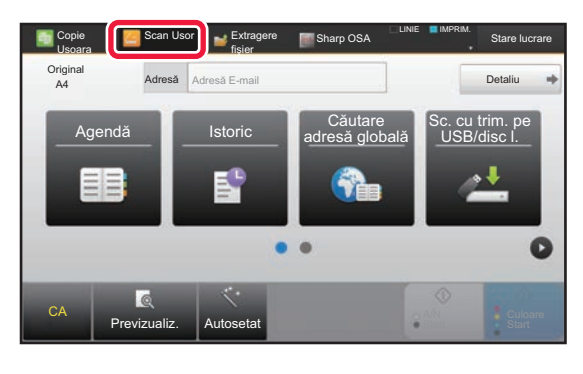

Atingeți scurt pentru modul dorit.

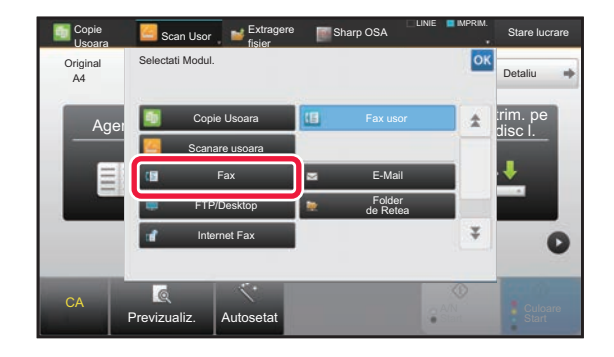

Pentru procedurile pentru editarea ecranului principal, consultați "EDITAREA ECRANULUI PRINCIPAL (pagina 46)".

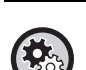

#### Afiseaza Setare Mod Cheie

În "Settings (administrator)" (Setări (administrator)), selectați [Setări de sistem]  $\rightarrow$  [Setări generale]  $\rightarrow$  [Setări mod de operare]  $\rightarrow$  [Afiseaza Setare Mod Cheie].

Configurați setările pentru afișarea tastelor de mod în partea de sus a ecranului.

- Moduri de Afisare
   Selectați tastele de mod pe care doriți să le afișați.
- Taste Mod Afisare in Pagina Principala
  - Puteți activa afișarea tastelor de mod și în ecranul principal.

# **OPERAREA TASTELOR UTILIZATE FRECVENT**

## Taste numerice

Atingeți scurt o tastă numerică pentru a introduce valoarea. Pentru a șterge numărul introdus, atingeți scurt tasta [C].

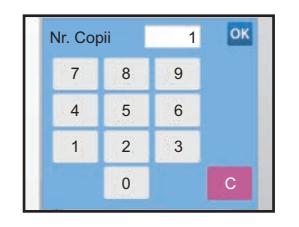

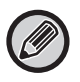

Adresa afişată pe ecran, puteți introduce alte caractere nu numere și va fi oferită o dispunere diferită a tastaturii. De asemenea, puteți muta cursorul folosind tastele [ $\leftarrow$ ] și [ $\rightarrow$ ]. Atingeți tasta [C] pentru a șterge un caracter aflat la stânga cursorului.

# Tasta [Start] (tasta [A/N Start] şi tasta [Culoare Start])

Atingeți scurt pentru a efectua o operație de tipărire sau transmitere.

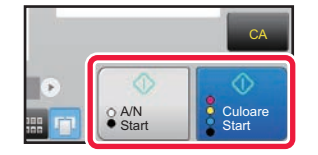

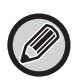

În modul copiere, sunt afişate tastele [A/N Start] și [Culoare Start].

# Tasta [Anuleaza Copierea], tasta [Memorare Anulata], tasta [Anulează Scanează], tasta [Transm. Anulata]

Atingeți pentru a întrerupe copierea, tipărirea sau transmisia.

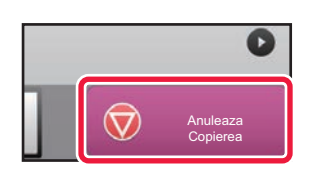

# Tastă [CA]

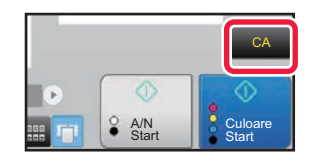

Atingeți scurt pentru a revoca toate setările și pentru a restabili starea inițială în fiecare mod.

# PANOUL DE ACŢIUNI

Funcțiile recomandate sunt afișate pe panoul de acțiuni când configurați funcțiile în fiecare mod.

Din panoul de acțiuni, puteți configura funcțiile sau combina funcția configurată cu o funcție afișată pe panoul de acțiuni. Dacă panoul de acțiuni nu apare, atingeți scurt fila panoului de acțiuni.

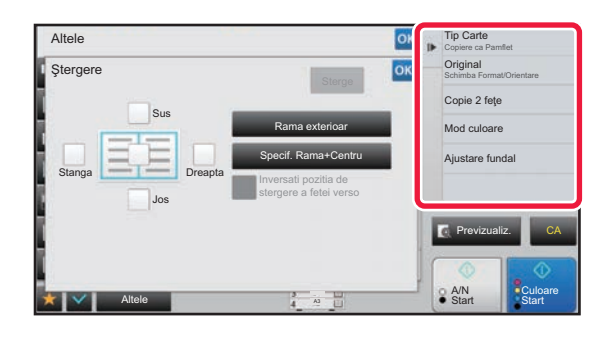

- Funcțiile afișate pe panoul de acțiuni variază în funcție de modul sau funcțiile care au fost configurate.
- Dacă prea multe funcții au fost configurate pentru a fi afişate pe panoul de acțiuni, puteți glisa panoul vertical sau atinge
   şi 
   pentru a vizualiza totul.
- În modul de afişare extinsă, este posibil ca o parte din textul de pe panoul de acţiuni să nu fie afişat. Pentru a afişa întregul text, atingeți lung tasta ascunsă parţial sau glisaţi fila panoului de acţiuni la stânga.

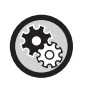

### Pentru a afişa în permanență panoul de acțiuni

În "Setari (administrator)", selectați [Setări de sistem]  $\rightarrow$  [Setări generale]  $\rightarrow$  [Setări mod de operare]  $\rightarrow$  [Setări de stare]  $\rightarrow$  [Afiş.Panou de Acţ.ca implicit.].

# ECRANUL DE CONFIRMARE PENTRU MENIURILE ȘI SETĂRILE FAVORITE

Când înregistrați funcții utilizate frecvent pe care le-ați configurat pentru copierea sau trimiterea imaginilor la favorite, le puteți apela rapid.

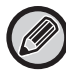

Imaginile favorite pot fi utilizate în modul normal.

## Setare Taste Favorite

Această setare poate fi setată numai pe paginile web.

În "Settings (administrator)" (Setări (administrator)), selectați [Setări de sistem]  $\rightarrow$  [Setări generale]  $\rightarrow$  [Setări mod de operare]  $\rightarrow$  [Setare Taste Favorite].

Setați informațiile care apar atunci când sunt atinse tastele favorite în modul normal.

Faceți clic pe filele Copiere, Scanare, Fax prin Internet, Fax și Introducere date pentru a configura setările pentru ecranele tastelor favorite în fiecare dintre modurile normale.

### Numar Tasta Preferata

Setează numărul tastei favorite.

Elementele vor apărea în ordinea de pe ecran, începând cu elementul setat la Nr. 1.

#### Nume tastă

Introduceți maximum 20 de caractere pentru numele tastei favorite.

### Meniu Functie

Pentru a seta funcții precum "Alte functii", selectați funcțiile din meniul derulant.

### Program

Pentru a seta un program, selectați unul dintre programele presetate din lista de programe.

#### Nu afisa

Puteți ascunde o tastă setată în ecranul cu taste favorite.

# Înregistrarea unei funcții în lista cu meniuri preferate

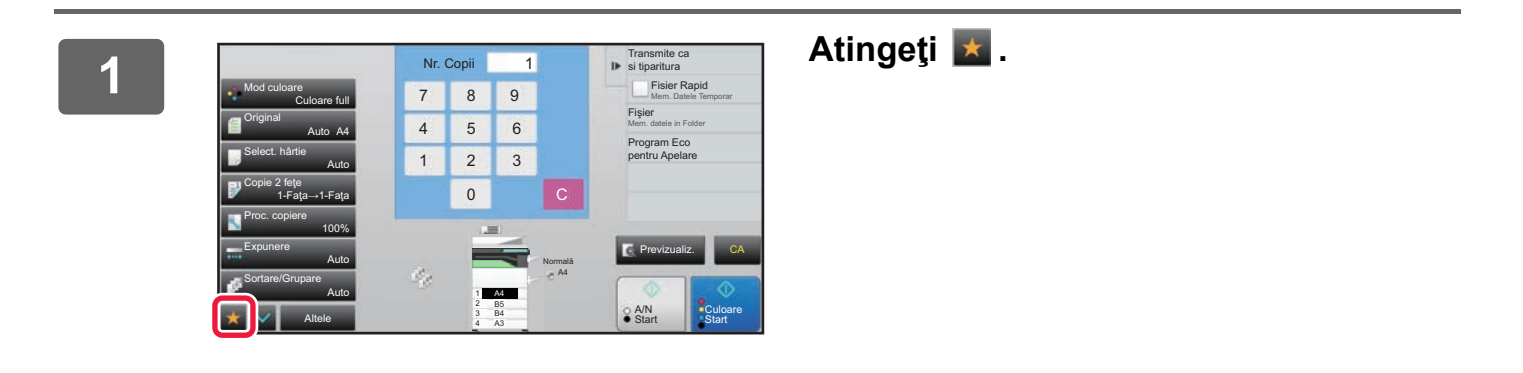

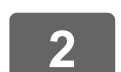

Atingeți [Editeaza Favoriti] de pe panoul de acțiuni.

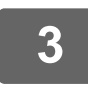

Atingeți tasta [Inregistreaza Tasta].

Sunt necesare drepturi de administrator.

Atingeți scurt tasta corespunzătoare funcției pe care doriți să o înregistrați.

## Apelarea unei funcții din lista cu meniuri preferate

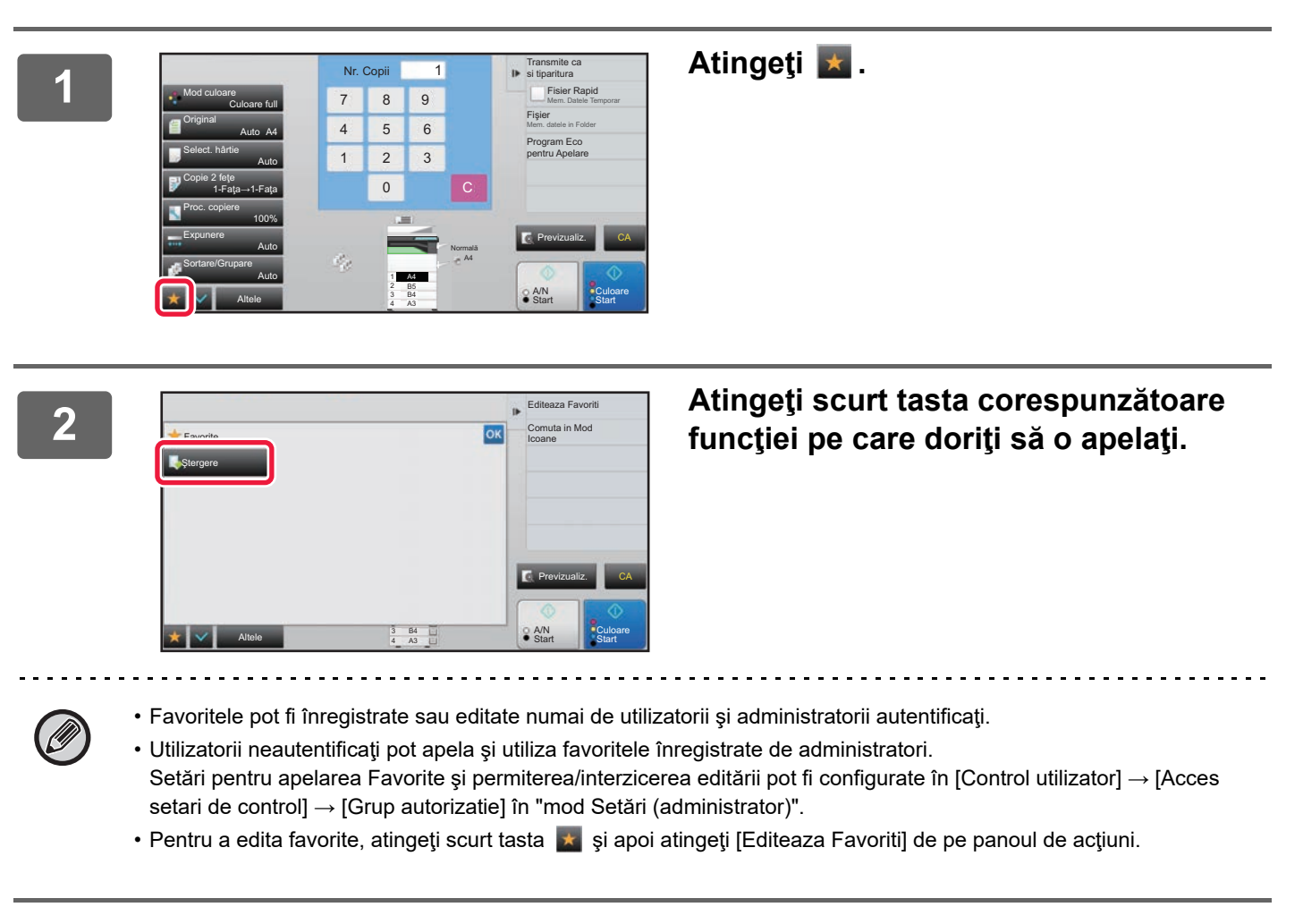

## Ecranul de confirmare a setărilor

Puteți afișa o listă cu funcțiile configurate și le puteți bifa.

Pe ecranul inițial al fiecărui mod, atingând 🕎 afișați ecranul de confirmare a setărilor.

| Examinare fun   | cție                                                                                               | ок |   | Înregistrare program<br>Inreg. Setari Curente |
|-----------------|----------------------------------------------------------------------------------------------------|----|---|-----------------------------------------------|
| Original        | A4<br>Orientare imagine Portret                                                                    |    |   |                                               |
| Select. hårtie  | : Tava 3 B4 Normală                                                                                |    |   |                                               |
| Copie 2 fețe    | 1-Faţa→2-Feţe : Tablet                                                                             |    |   |                                               |
| Expunere        | Tip imagine original Text Expunere / 3.0<br>Copia copidinchis / Intensificare ton culoare : Inchis |    |   |                                               |
| Sortare/Grupare | : Grup                                                                                             |    |   |                                               |
|                 |                                                                                                    |    | I | Previzualiz. C/                               |
|                 |                                                                                                    |    | 1 | •                                             |
| V Altele        | 3 B4 4 A3                                                                                          |    |   | A/N<br>Start                                  |

# OPRIREA/ŞTERGEREA UNEI ACTIVITĂŢI, PROCESAREA PRIORITARĂ ȘI VERIFICAREA STĂRII

# TIPURI DE ECRANE CU STĂRI DE ACTIVITATE

Când atingeți scurt afișarea stării activității, va apărea ecranul cu starea de activitate. Atingeți din nou pentru a vă întoarce la modul anterior.

Ecranul cu starea de activitate este alcătuită din următoarele patru file, ceea ce vă permite să alegeți o listă de activități prin atingerea unei file dorite.

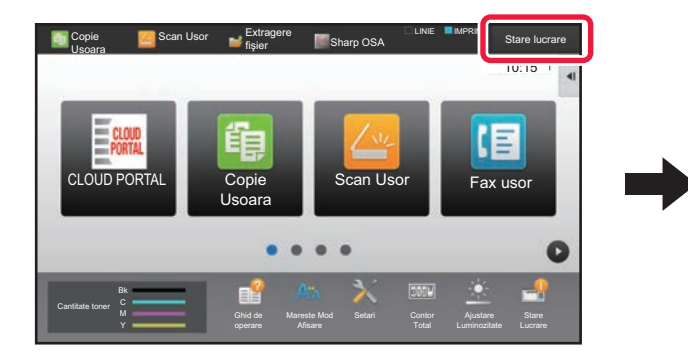

| 🗾 Tipărire 💋 Scanare  | 📲 Fax 📑        | Internet fax | iapoi            |
|-----------------------|----------------|--------------|------------------|
| Lucr. Coadă aşteptare | Progres/Seturi | Stare        |                  |
| User_1_User_1_User    | /0004          | Cript. PDF   |                  |
| User_2_User_2_User    | /0004          | Depanare     |                  |
|                       |                |              |                  |
|                       |                |              |                  |
|                       |                |              |                  |
|                       |                |              | Prelucrare       |
|                       |                |              | Out of Australia |
|                       |                |              | Coada aşıpı      |

Tipărire

Afişează activități de tipărire cum ar fi copierea, tipărirea de pe un computer, tipărirea direct pe USB și tipărirea pentru date transmise prin fax sau prin alte modalități.

- Scanare
- Afişează activități de transmitere ale imaginilor convertite pentru mesaje e-mail și activități de transmitere FTP/Desktop.
- Fax
- Afişează activități de transmitere cu ajutorul unei linii telefonice.
- Internet fax

Afişează activități de transmitere cu ajutorul internetului.

Fundalul stării activității se modifică după cum urmează:

- Verde: Activitate în curs
- Galben: Se încălzeşte/în aşteptare
- Roşu: Se aşteaptă eliminarea erorilor

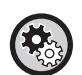

Pentru a interzice afişarea şi modificarea informaţiilor despre activităţi ale altor utilizatori atunci când este
 activată autentificarea utilizatorului

Selectați "Setari (administrator)"  $\rightarrow$  [Setări de sistem]  $\rightarrow$  [Setări generale]  $\rightarrow$  [Setări implicite]  $\rightarrow$  [Include Stare Lucrare in autentificare utilizator]  $\rightarrow$  caseta de validare [Anuleaza asisare pe ecran/schimare info pentru alti utilizatori despre stare lucrare] la  $\checkmark$ .

Listă aşteptare joburi

Când este activată această funcție, operațiile de imprimare primite sunt afișate în coada centralizatorului din ecranul de stare a operațiilor. Operațiile sunt mutate în coada de operații după ce au fost analizate de către echipament. În lista centralizatorului pot apărea mai multe operații care nu au fost încă analizate.

În "Settings (administrator)" (Setări (administrator)), selectați [Setări de sistem] → [Setări imprimantă] → [Setări de stare]

→ [Listă aşteptare joburi].

Pe fiecare filă, activitățile sunt clasificate în trei grupuri.

Activitățile se deplasează în liste în funcție de starea de procesare, de la [Prelucrare], [Coadă aştpt] și [Complet], în această ordine. Pentru a schimba afișarea în funcție de lista de activități la afișarea în funcție de starea de procesare, atingeți scurt tastele [Prelucrare], [Coadă aştpt] sau [Complet] în funcție de necesități.

| 📦 Ti | părire        | Scanare 🖉 | 🕼 Fax       | 🖬 Internet fax | •   | Înapoi      |
|------|---------------|-----------|-------------|----------------|-----|-------------|
| ucr. | Coadă aştepta | are       | Progres/Set | uri Stare      |     |             |
| æ    | User_1_User_  | 1_User    | /0004       | Cript. P       | DF  |             |
| æ    | User_2_User_  | 2_User    | /0004       | Depana         | are |             |
|      |               |           |             |                |     | Prelucrare  |
|      |               |           |             |                |     | Coadă aştpt |
|      |               |           |             |                |     |             |

• Lista cu activități în derulare (Se afişează doar când este transmisă o activitate de tipărire de la computer) Listează activitățile de tipărire până la transferul către echipament de la un computer. Activitățile se deplasează din Lista de așteptare după ce transferul este complet.

Dacă ați tipărit un fișier PDF criptat prin tipărire directă, introduceți parola de aici pentru a tipări fișierul.

#### Listă cu coada de operaţii

Afişează activitățile în curs de desfășurare și care așteaptă în coadă pentru a fi copiate, tipărite dintr-un computer sau de pe un fax. Lista mai afișează și activitățile în curs de desfășurare aflate în lista de așteptare pentru a expedia date fax sau transmite date convertite spre echipament. Activitățile se deplasează în lista Complet după ce tipărirea sau transmiterea a luat sfârșit.

#### Listă completă

Afişează activitățile complete de copiere, tipărire sau transmitere.

# OPRIREA/ŞTERGEREA UNEI ACTIVITĂŢI ÎN CURS DE EXECUTARE SAU REZERVATE

```
1
```

Atingeți scurt afişarea stării activității, apoi atingeți fila pentru activitatea pe care doriți să o opriți sau să o ştergeți.

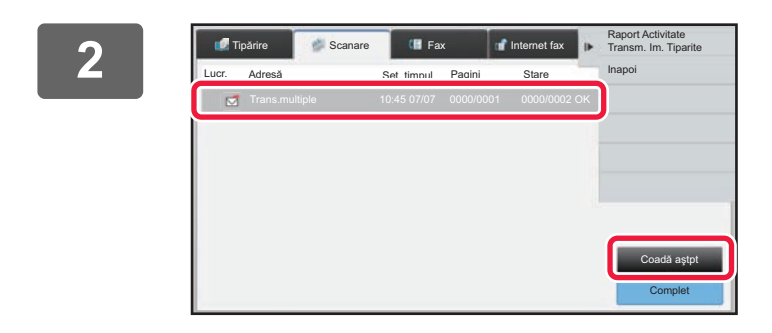

Atingeți tasta [Coadă aştpt].

 $\bigcirc$ 

Când doriți să opriți o operație de tipărire transmisă de la computer, atingeți scurt tasta [Prelucrare].

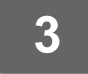

## Atingeți scurt operația pe care doriți să o opriți sau să o ștergeți, apoi atingeți [Stop/Sterge] de pe panoul de acțiuni.

Când apare un ecran care vă permite să confirmați faptul că nu doriți ca operația să fie întreruptă, atingeți tasta [Anuleaza].

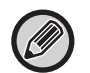

Dacă echipamentul rămâne fără hârtie în timpul unei activități de copiere sau tipărire, puteți anula activitatea de pe ecranul de stare al activității.

Pentru a șterge mai multe activități, acționați asupra casetei de validare pentru [Intra in Mod Selec. Multipla] de pe panoul de acțiuni în așa fel încât acesta să arate ca <u>v</u>.

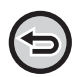

• Tipărirea unui fax sau fax prin Internet recepționat nu poate fi oprită.

• O lucrare setată pentru transfer nu poate fi anulată.

# PROCESAREA PRIORITARĂ A UNEI ACTIVITĂŢI REZERVATE

Această funcție acordă prioritate procesării activităților de copiere, transmitere de fax sau de imagini inițiate ulterior unor alte activități aflate în lista de așteptare pentru tipărire sau transmitere.

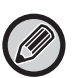

Operația de procesare prioritară variază în funcție de tipul de activitate, după cum urmează.

Activitate pe fila tipărire
 Operaţia în desfăşurare este suspendată pentru a permite activităţii prioritare să facă întreruperea.

Activitate pe fila scaner/fax/fax prin Internet
 Operaţia prioritară este mutată direct sub operaţia aflată în desfăşurare.

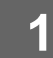

Atingeți scurt afișarea stării activității, apoi atingeți scurt activitatea pentru procesare prioritară.

| <b>U</b> 1 | Tipărire 🧭 Scanare | E Fax          | 👔 Internet fax | ₽  | Lucrare Selectata  |
|------------|--------------------|----------------|----------------|----|--------------------|
| Lucr.      | Coadă așteptare    | Seturi/Progres | Stare          | ii | Secv. Lucr. Sort.  |
| 6          | Copie              | 0100/0100      | Lipsă hârtie   | \$ | 3 Stop/Sterge      |
| 6          | Copie              | 0000/0001      | In aşteptare   |    | Intra in Mod Selec |
| G          | Copie              | 0000/0001      | In aşteptare   |    | Înanoi             |
| G          | Copie              | 0000/0001      | In aşteptare   |    | Парог              |
| ~ C        | Copie              | 0000/0001      | In aşteptare   |    |                    |
| 6          | Copie              | 0000/0001      | In aşteptare   |    | Prelucrare         |
| 6          | Copie              | 0000/0001      | In aşteptare   |    |                    |
| 6          | Copie              | 0000/0001      | In aşteptare   |    | Coadă aştpt        |
| 喧          | Copie              | 0000/0001      | In aşteptare   | Ŧ  | Complet            |

Atingeți tasta [Coadă aştpt].

| <b>U</b> 1 | ipărire | 🥬 Scanare | 📳 Fax          | 👕 Internet fax | Þ | Verifica delaliile |
|------------|---------|-----------|----------------|----------------|---|--------------------|
| Lucr.      | Coadă a | şteptare  | Seturi/Progres | Stare          |   | Secv. Lucr. Sort.  |
| 6          | Copie   |           | 0100/0100      | Lipsă hârtie   | * | 😢 Stop/Sterge      |
| 6          | Copie   |           | 0000/0001      | In aşteptare   |   | Intra in Mod Sele  |
| C.         | Copie   |           | 0000/0001      | In aşteptare   |   | Înapoi             |
| 6          | Copie   |           | 0000/0001      | In aşteptare   |   |                    |
| v @        | Copie   |           | 0000/0001      | In aşteptare   |   |                    |
| 喧          | Copie   |           | 0000/0001      | In aşteptare   |   | Prelucrare         |
| 喧          | Copie   |           | 0000/0001      | In aşteptare   |   |                    |
| 喧          | Copie   |           | 0000/0001      | In aşteptare   |   | Coadă aştpt        |
| 喧          | Copie   |           | 0000/0001      | In aşteptare   | Ŧ | Complet            |

Atingeți activitatea pentru procesare prioritară, apoi atingeți scurt [Secv. Lucr. Sort.] pe panoul de acțiuni.

# Modificarea ordinii activităților

Dacă există o activitate în desfășurare, poate fi efectuată o operație de întrerupere sau o activitate poate fi deplasată mai jos în coada de așteptare pentru a modifica ordinea activităților. Apăsați pe tasta activității pe care doriți să o mutați și pe tasta "Sortare ordine".

| 🥑 Tipărire 🥔 Scanare  | 🕼 Fax 💣        | Internet Fax | 4              |
|-----------------------|----------------|--------------|----------------|
| Lucr. Coadă aşteptare | Progres/Seturi | Stare        |                |
| Copie                 | 0050/0050      | Lipsă hârtie | Sortare ordine |
| 🗸 🗓 Copie             | 0000/0100      | In aşteptare | x              |
|                       |                | l            | ×              |
|                       |                |              | Prelucrare     |
|                       |                |              | Coadă aştpt    |
|                       |                |              | Complet        |

• Tastă 🛛 🛣

Mută activitatea selectată în partea de sus a cozii de așteptare. Activitatea curentă este întreruptă și începe activitatea selectată.

• Tastă 📃 🛆

Mută activitatea selectată în sus cu o poziție. Când este selectată a doua activitate de sus, atingerea acestei taste întrerupe activitatea curentă și începe activitatea selectată.

• Tastă 🛛 🔻

Mută activitatea selectată în jos cu o poziție.

• Tastă 🛛 🔽

Mută activitatea selectată în partea de jos a cozii de așteptare.

#### Activitate scaner cu o setare de temporizator

Când este selectată o activitate a scanerului cu setare de temporizator, atingând tastele de modificare a ordinii mutați activitatea astfel.

• Tastă 🛛 🛣

Setarea temporizatorului este anulată, iar activitatea se deplasează în poziție după cea în desfășurare (a doua de sus).

• Tastă 📃 🔺

Setarea temporizatorului este anulată, iar activitatea se mută în cea mai joasă poziție din coada de așteptare (dacă există 3 activități, a 4-a poziție)

Tastă

Aceste taste nu pot fi utilizate.

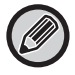

Activitățile de mai jos nu pot fi deplasate.

 $\overline{\phantom{a}}$ 

Activități în desfăşurare, activități de copiere întrerupte, activități de tipărire din listă, activități atunci când Trecere interzisă este setat în setările sistemului.

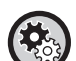

#### Dezactivarea tipăririi din tava manuală

În "Settings (administrator)" (Setări (administrator)), selectați [Setări de sistem]  $\rightarrow$  [Setări generale]  $\rightarrow$  [Setări mod de operare]  $\rightarrow$  [Dezactivarea tipăririi din tava manuală].

Această setare este utilizată pentru dezactivarea tipăririi manuale (imprimarea altor activităţi înaintea unei activităţi care a fost oprită\* deoarece hârtia necesară nu se află în niciuna dintre tăvi).

\* Nu include cazurile în care hârtia s-a terminat în timpul imprimării.

În fila pentru tipărire, puteți comuta afișajul de pe ecranul "Coadă aștpt" între numărul de copii tipărite și copiile rămase de tipărit pentru fiecare activitate.

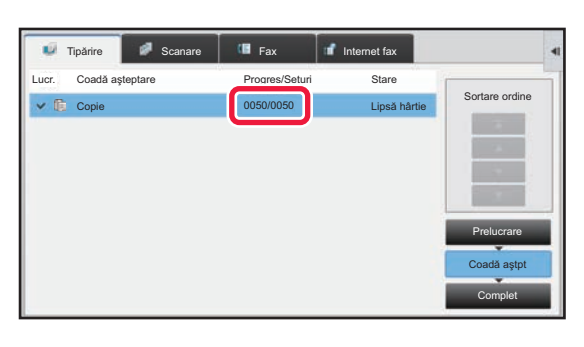

\*

Pentru a comuta afişajul între numărul de copii tipărite și copiile rămase de tipărit pentru fiecare activitate: În "Setari (administrator)", selectați [Setări de sistem] → [Setări generale] → [Setări mod de operare] → [Setări de stare] → [Comuta nr. Afisare Seturi pentru Stare Lucrare].

# VERIFICAREA UNEI ACTIVITĂŢI REZERVATE SAU A UNEI ACTIVITĂŢI ÎN CURS

1

Atingeți scurt afișajul stării activității, apoi fila pentru activitatea al cărei conținut doriți să-l verificați.

| 🔍 Tipá                | irire 🖉 Scanare | 🖬 Fax 🛛        | Internet fax | •        | Verifica delaliile<br>Lucrare Selectata |   |
|-----------------------|-----------------|----------------|--------------|----------|-----------------------------------------|---|
| Lucr. C               | oadă așteptare  | Progres/Seturi | Stare        | 2        | Secv. Lucr. Sort.                       |   |
| C c                   | opie            | 0100/0100      | Lipsă hârtie | \$       | 3 Stop/Sterge                           |   |
| n c                   | opie            | 0000/0001      | In aşteptare |          | Intra in Mod Selec.                     |   |
| (1) <sup>©</sup> °    | opie            | 0000/0001      | In aşteptare |          | Înanoi                                  |   |
| n≞ C                  | onie            | 0000/0001      | In setentare |          | Парог                                   |   |
| <ul><li>€ C</li></ul> | opie            | 0000/0001      | In aşteptare |          |                                         |   |
| 45 V                  | ohia            | 0000/000 I     | ın aşteptare | <b>(</b> | 2) Prelucrare                           |   |
| 喧 C                   | opie            | 0000/0001      | In aşteptare |          |                                         | ١ |
| 喧 C                   | opie            | 0000/0001      | In aşteptare |          | Coadă aştpt                             |   |
| ti c                  | opie            | 0000/0001      | In aşteptare | Ŧ        | Complet                                 |   |

Atingeți tasta [Coadă aştpt].

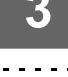

Atingeți scurt activitatea al cărei conținut doriți să-l verificați, apoi [Verifica delaliile Lucrare Selectata] de pe panoul de acțiuni.

· Conținuturile operațiilor diferite apar în moduri diferite.

• Pentru informații despre pictogramele afișate pe tastele operației sau mesajele afișate în "Stare", consultați "<u>CITIREA</u> <u>LISTEI DE ACTIVITĂȚI (pagina 23)</u>".

# VERIFICAREA ACTIVITĂŢILOR FINALIZATE

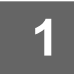

3

Atingeți scurt afișajul stării activității, apoi fila pentru activitatea al cărei conținut doriți să-l verificați.

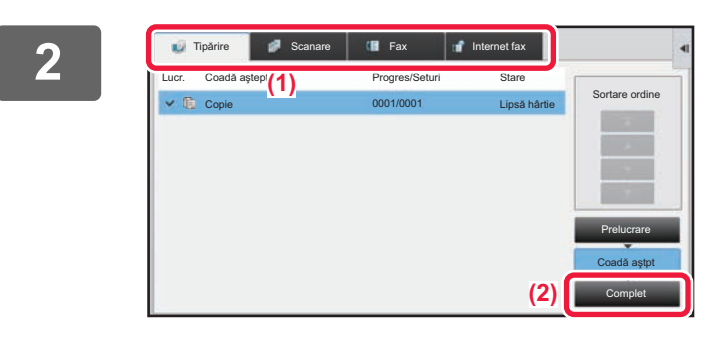

#### 💷 Fax 11 U. Tipărire Set. timpul Numărul de printuri Comple Modif. S a tipari \$ Înapo Copie 00:00 05/05 0001/0001 OK Copie 00:00 05/05 0001/0001 Ok Ŧ Copie 00:00 05/05 0001/0001 OK

## Atingeți tasta [Complet].

## Atingeți scurt activitatea al cărei conținut doriți să-l verificați, apoi [Verifica delaliile Lucrare Selectata] de pe panoul de acțiuni.

Activitățile pe care le puteți verifica sunt indicate prin taste, astfel încât să le puteți atinge.

- Conținuturile operațiilor diferite apar în moduri diferite.
- Pentru informaţii despre pictogramele afişate pe tastele operaţiei sau mesajele afişate în "Stare", consultaţi "<u>CITIREA LISTEI DE ACTIVITĂŢI (pagina 23)</u>".

# CITIREA LISTEI DE ACTIVITĂŢI

Semnificația pictogramelor activităților și a mesajelor afișate în "Stare" este după cum urmează:

# Pictograme care indică tipul activității

| ЦЭ ЦЭ<br>RGB СМУК | Activitate de tipărire (RGB/CMYK)                                  | Ē        | Activitate de copiere                                                                                                    |
|-------------------|--------------------------------------------------------------------|----------|----------------------------------------------------------------------------------------------------|
|                   | Activitate de scanare în e-mail                                    | <b>_</b> | Activitate de scanare pe FTP                                                                                                |
|                   | Activitate de scanare în directorul de rețea                       | I        | Activitate de scanare pe desktop                                                                                            |
| <b>\$</b>         | Activitate de transmitere fax                                      | <b>*</b> | Activitate de recepție fax                                                                                                  |
| <b>*</b>          | Activitate de transmitere PC-Fax                                   | €\$*     | Activitate de transmitere fax prin internet<br>(inclusiv SMTP direct)                                                       |
|                   | Activitate de transmitere PC-I-Fax                                 |          | Activitate de sc. cu trim. pe disc l.                                                                                       |
| ⊕*                | Activitate de recepție fax prin internet<br>(inclusiv SMTP direct) |          | Activitate în masă* Activitate de<br>direcționare internă                                                                   |
|                   | Activitate de copiere/tipărire în tandem                           | 趱        | Operație de transmitere * Activitate de<br>direcționare internă (Când o destinație<br>este adresa de destinație a grupului) |
|                   | Activitate de scanare OSA                                          |          |                                                                                                    |

\* Apare în activitățile de transmitere.

# Mesaje afişate în "Stare"

## Activitate în curs

| Afişaj          | Stare                                                                   |
|-----------------|-------------------------------------------------------------------------|
| "Tipărește"     | Activitate de tipărire în curs de desfăşurare                           |
| "Copiere"       | Activitate de copiere în curs de desfăşurare                            |
| "Conectare"     | Conectare în curs                                                       |
| "Transmite"     | Transmitere în curs                                                     |
| "Recepționez"   | Recepționare în curs                                                    |
| "Proceseaza"    | Procesare                                                               |
| "Tel"           | Convorbire cu o altă persoană prin intermediul unui telefon de extensie |
| "Oprit"         | Activitatea a fost oprită.                                              |
| "Lipsă toner"   | Lipsă toner                                                             |
| "Lipsă hârtie"  | Lipsă hârtie                                                            |
| "Blocaj hârtie" | Blocare hârtie                                                          |
| "In aşteptare"  | În aşteptare                                                            |
| "Incălzire"     | Încălzire                                                               |
| "Limitare"      | S-a atins limita contului                                               |
| "Aştept rap."   | Depăşire timp de recepționare confirmare transmisie                     |
| "Eroare"        | A avut loc o eroare în timpul executării activității                    |

#### Activitate rezervată

| Afişaj                     | Stare                                                                                                |
|----------------------------|----------------------------------------------------------------------------------------------------|
| "In aşteptare"             | Activitatea aşteaptă să fie executată.                                                               |
| "Mod reinc."               | Se încearcă efectuarea activității din nou, din cauza unei erori de comunicare sau a altei probleme. |
| "Aştept rap."              | Se aşteaptă confirmarea transmiterii fax prin Internet                                               |
| Este afişată o zi și o oră | Activitate de transmitere cu temporizator (este afişată ora specificată)                             |

## Operarea panoului tactil

#### Activitate finalizată

| Afişaj                                                     | Stare                                                                                                    |
|------------------------------------------------------------|----------------------------------------------------------------------------------------------------|
| "OK"                                                       | Terminare normală                                                                                                    |
| "Trans. OK"                                                | Transmiterea a fost finalizată.                                                                                                    |
| "Linie NG Ck"                                              | Nu este conectat un cablu pentru linie de fax                                                                                                    |
| "In memorie"                                               | Recepționarea a fost finalizată, însă faxul încă nu a fost tipărit.                                                                                                    |
|                                                            | Datele recepționate (toate paginile) nu au fost tipărite sau redirecționate. (Datele recepționate nu au fost șterse).                                                  |
| "Tipărită"                                                 | Date fax recepționate tipărite.                                                                                                    |
|                                                            | Faxul nu a fost recepționat.                                                                                                    |
|                                                            | Datele primite (fiecare fişier) au fost salvate.                                                                                                    |
| "Transm. OK"                                               | Datele recepționate/datele recepționate (toate fișierele) au fost redirecționate.                                                                                      |
| "RAPID"                                                    | RAPID transmisie finalizată.                                                                                                    |
| "Oprit"                                                    | Activitatea a fost oprită.                                                                                                    |
| "Şterge"                                                   | Date recepționate șterse în ecranul de verificare a imaginilor.                                                                                                    |
| "Număr de destinații către<br>care transmisia s-a efectuat | Finalizarea unei transmiteri în masă, a unui apel selectiv sau a unei operații de direcționare internă.                                                                |
| cu succes/Număr total de<br>destinații OK"                 | Dacă transmiterea spre 3 destinații din 5 a fost efectuată cu succes, va fi afișat mesajul "003/005<br>OK".                                                            |
| "Niciun răsp."                                             | A survenit o eroare, deoarece nu s-a primit niciun răspuns de la destinație.                                                                                           |
| "Ocupat"                                                   | S-a produs o eroare deoarece interlocutorul era ocupat.                                                                                                    |
| "Recepționat"                                              | Primire alt e-mail decât fax prin internet                                                                                                    |
| "Respins"                                                  | S-a recepționat un fax de la un interlocutor care a fost blocat de funcția anti junk a faxului.                                                                        |
| "NGxxxxx"                                                  | Transmiterea/recepționarea nu a fost realizată cu succes, deoarece a survenit o eroare de comunicare (în locul șirului xxxxxx va apărea un cod de eroare din 6 cifre). |
| "Eroare"                                                   | A avut loc o eroare în timpul executării activității.                                                                                                    |
| "Limitare"                                                 | Lucrări care depăşesc mărimea maximă care poate fi ataşată la un e-mail.                                                                                               |
| "displayed"*                                               | Afișat pe echipamentul de destinație la setarea confirmării livrării                                                                                                   |
| "dispatched"*                                              | Redirecționat către alt echipament înainte de afișarea pe echipamentul de destinație la setarea confirmării livrării                                                   |
| "processed"*                                               | Procesat fără a fi afişat pe echipamentul de destinație la setarea confirmării livrării                                                                                |
| "deleted"*                                                 | Mesaj șters pe echipamentul de destinație la setarea confirmării livrării                                                                                              |
| "denied"*                                                  | Echipamentul de destinație a refuzat să transmită echipamentului de expediere conținutul mesajului procesat la setarea confirmării livrării                            |
| "failed"*                                                  | A apărut o stare anormală la setarea confirmării livrării                                                                                                    |

\* În cazul în care echipamentul de destinație este un echipament SHARP, acesta va transmite "dispatched" dacă faxul a fost primit normal sau "processed" dacă primirea a eşuat.

Dacă confirmarea livrării este setată pentru Fax prin Internet, apare valoarea de așezare indicată în e-mail-ul de confirmare a livrării.

# PERSONALIZAREA AFIŞAJULUI (Particularizarea interfeţei utilizatorului)

Funcția Personalizare Interfață utilizator este o funcție care vă permite să personalizați ecranul principal și tastele de comenzi rapide pentru a face echipamentul mai ușor de utilizat.

De exemplu, dacă utilizați frecvent Cop. in tandem sau Carte de vizita, nu există setări pentru aceste funcții în Copie Usoara și Scan Usor. Trebuie să treceți la un ecran cu tastele de comenzi rapide Copiaza sau E-mail, să selectați tastele de comenzi rapide și să atingeți funcțiile.

Mutând aceste taste de comenzi rapide pe pagina inițială a ecranului principal, puteți selecta rapid funcțiile. Încercați să personalizați afișajul pentru a face echipamentul mai ușor de utilizat.

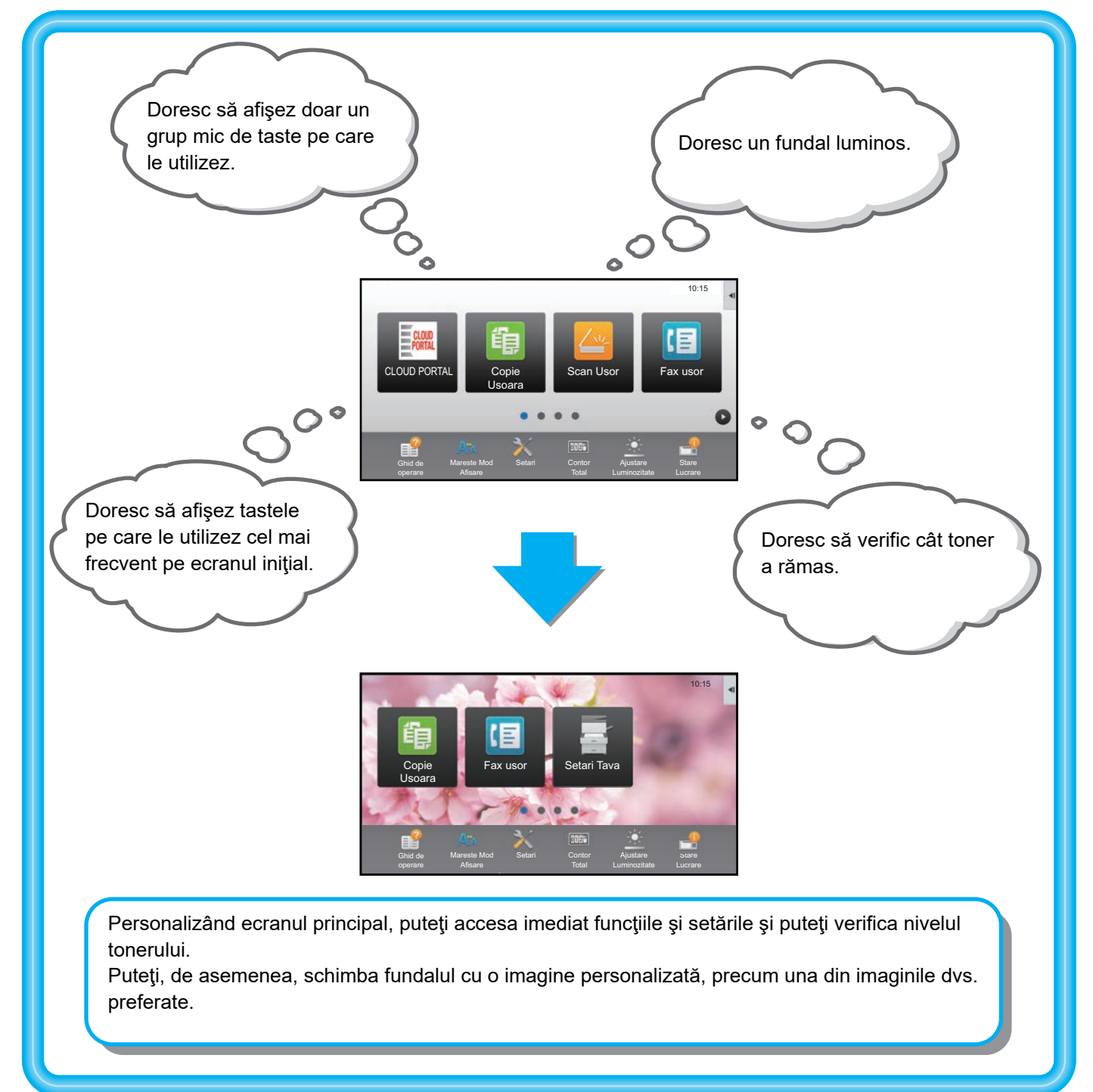

# ELEMENTE PE CARE LE PUTEŢI PERSONALIZA

Puteți personaliza următoarele elemente.

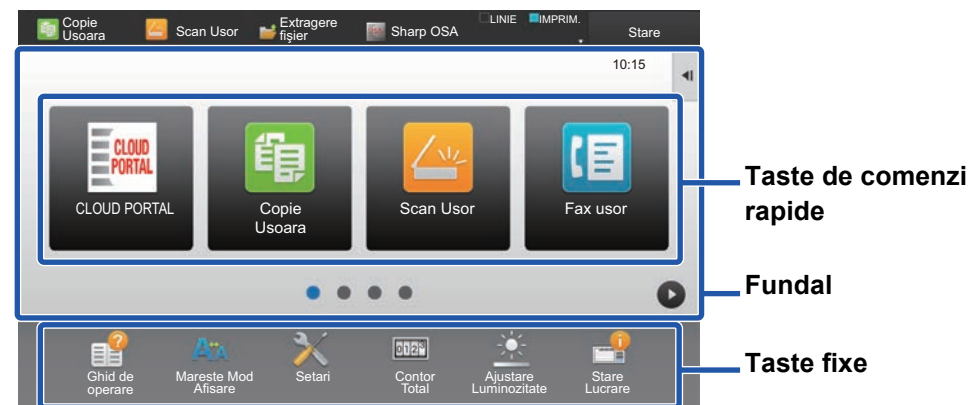

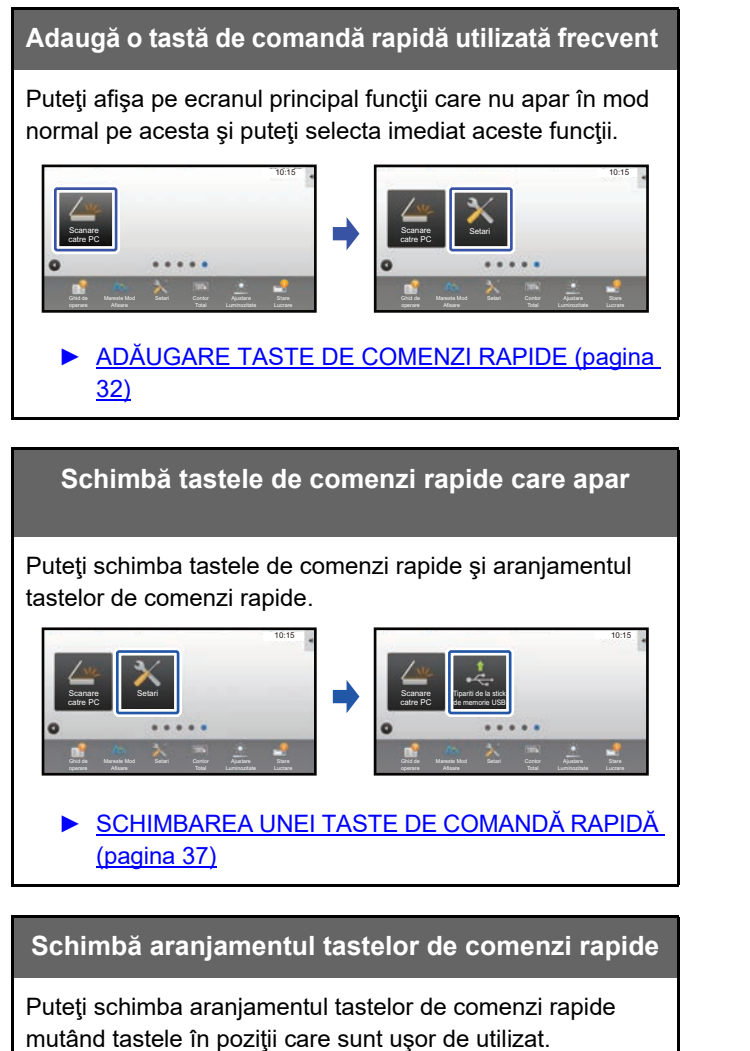

 MUTAREA UNEI TASTE DE COMANDĂ RAPIDĂ (pagina 42)

#### Şterge tastele de comenzi rapide care apar

Puteți șterge și organiza tastele de comenzi rapide care apar pe ecranul principal.

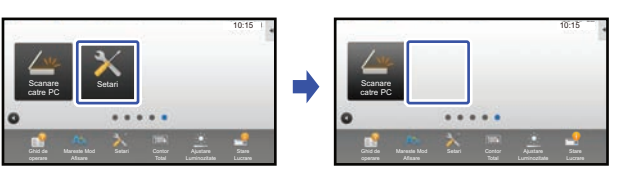

 <u>ŞTERGEREA UNEI TASTE DE COMANDĂ RAPIDĂ</u> (pagina 35)

Schimbă imaginea unei taste de comandă rapidă cu o imagine personalizată

Puteți stoca imagini în prealabil pentru a personaliza tastele de comenzi rapide.

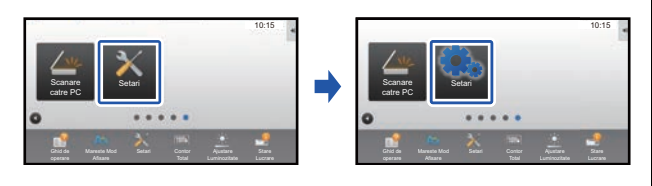

ADĂUGAREA IMAGINII UNEI TASTE DE COMANDĂ RAPIDĂ (pagina 40)

#### Restabileşte aranjamentul iniţial al tastelor de comenzi rapide

Dacă mutați accidental tastele de comenzi rapide, puteți restabili aranjamentul implicit din fabrică al tastelor.

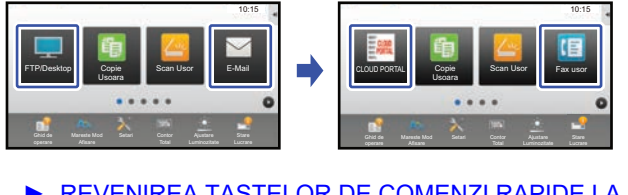

REVENIREA TASTELOR DE COMENZI RAPIDE LA STAREA IMPLICITĂ DIN FABRICĂ (pagina 44)

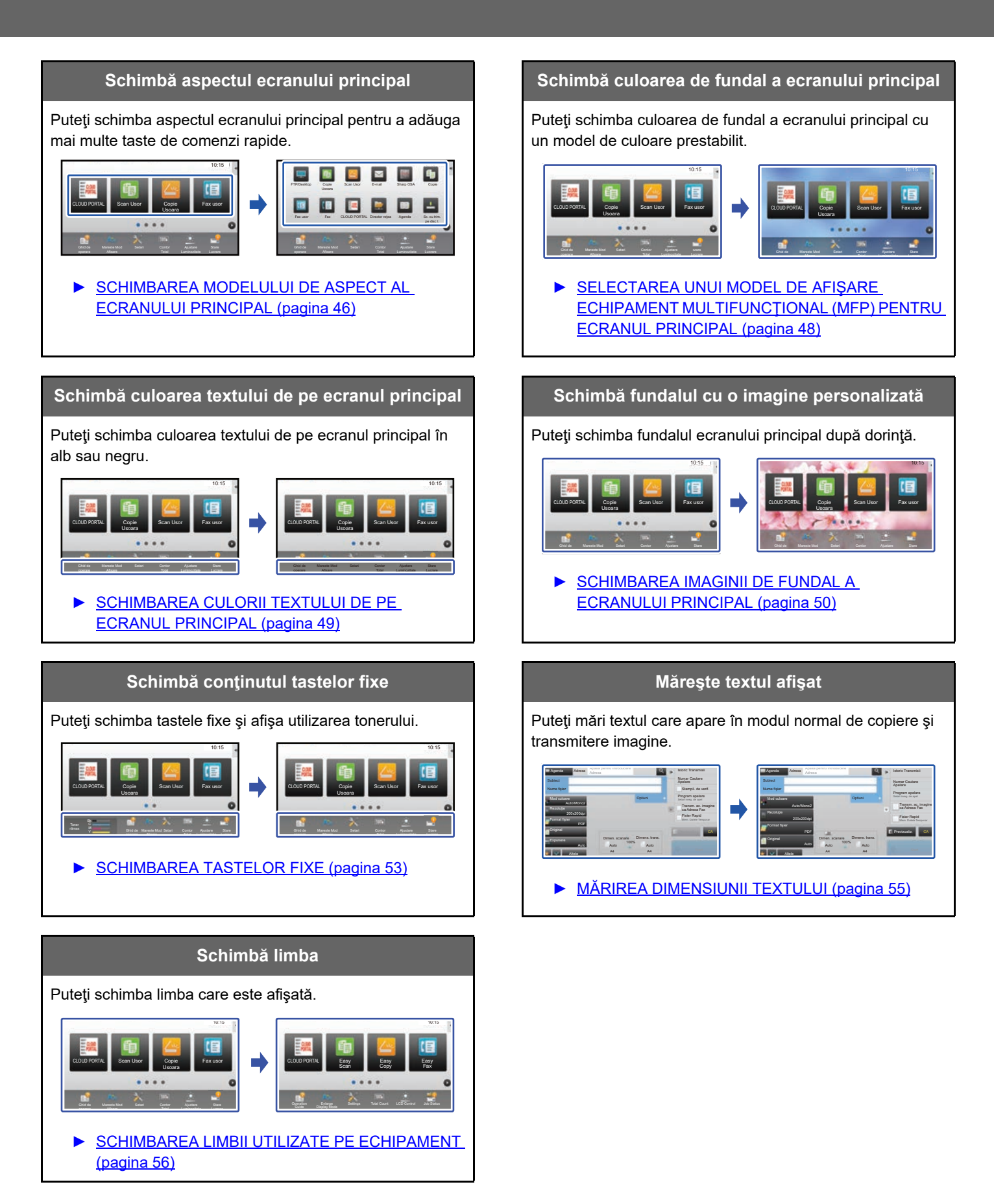

# PROCEDURĂ GENERALĂ PENTRU UTILIZAREA FUNCȚIEI PERSONALIZARE INTERFAȚĂ UTILIZATOR

Pentru a schimba ecranul principal sau tastele de comenzi rapide, configurați setările din panoul de acțiuni al ecranului principal sau din pagina Web.

Setările trebuie să fie configurate de către administratorul echipamentului.

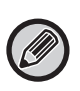

Această procedură generală nu este utilizată pentru "SCHIMBAREA TASTELOR FIXE" (▶ pagina 53), "MĂRIREA DIMENSIUNII TEXTULUI" (▶ pagina 55) sau "SCHIMBAREA LIMBII UTILIZATE PE ECHIPAMENT" (▶ pagina 56). Urmați procedurile fiecăreia dintre secțiunile de mai sus.

# Procedură generală când utilizați panoul tactil

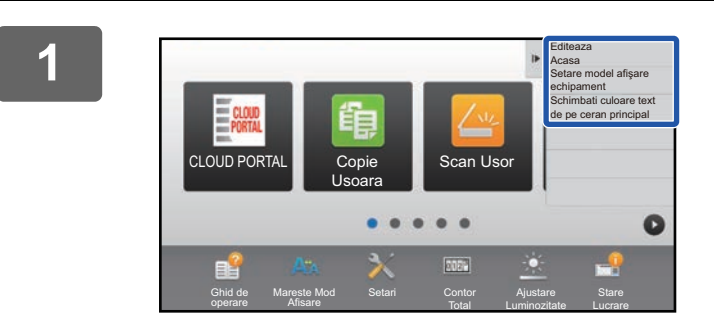

## Deschideți panoul de acțiuni în ecranul principal și atingeți unul dintre elementele afișate.

Elementele care apar pe panoul de acţiuni sunt "Editeaza Acasa", "Setare model afişare echipament" şi "Schimbati culoare text de pe ceran principal".

• [Editeaza Acasa]

- ADĂUGARE TASTE DE COMENZI RAPIDE (pagina 32)
- <u>ŞTERGEREA UNEI TASTE DE COMANDĂ RAPIDĂ</u> (pagina 35)
- SCHIMBAREA UNEI TASTE DE COMANDĂ RAPIDĂ (pagina 37)
- MUTAREA UNEI TASTE DE COMANDĂ RAPIDĂ (pagina 42)
- REVENIREA TASTELOR DE COMENZI RAPIDE LA STAREA IMPLICITĂ DIN FABRICĂ (pagina 44)
- [Setare model afişare echipament]
  - <u>SELECTAREA UNUI MODEL DE AFIŞARE</u>
     <u>ECHIPAMENT MULTIFUNCŢIONAL (MFP) PENTRU</u>
     <u>ECRANUL PRINCIPAL (pagina 48)</u>
- [Schimbati culoare text de pe ceran principal]
  - SCHIMBAREA CULORII TEXTULUI DE PE ECRANUL PRINCIPAL (pagina 49)

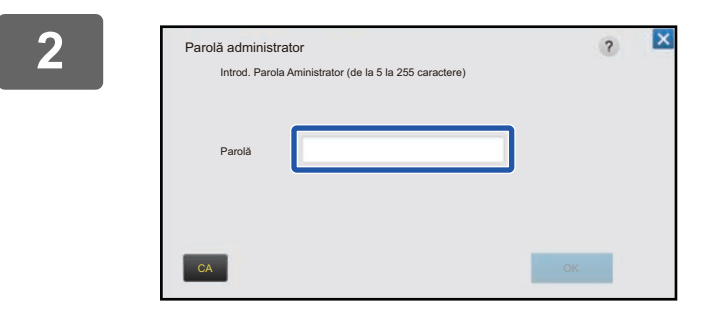

# Va apărea ecranul parolei de administrator. Introduceți parola dvs.

Introduceți parola de administrator.

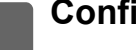

Configurați setările.

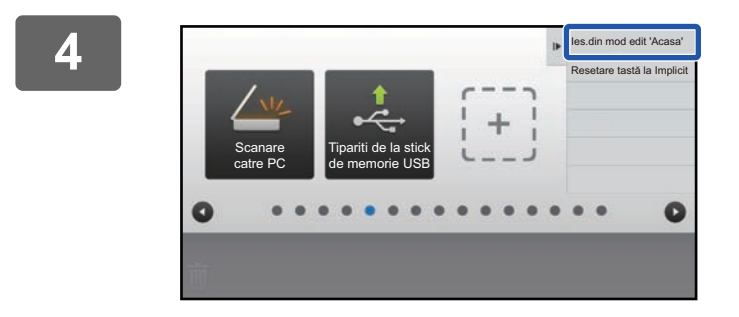

# După ce setările sunt finalizate, atingeți [les.din mod edit 'Acasa'].

Dacă este selectată opțiunea [Setare model afișare echipament] sau [Schimbati culoare text de pe ceran principal], atingeți [Termina si intoarcete inapoi]. După efectuarea tuturor setărilor funcției Personalizare Interfață utilizator, atingeți tasta [Deconectare].

# Procedură generală când utilizați pagina Web

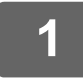

# Introduceți adresa IP a echipamentului în browser-ul dvs. Web pentru a accesa serverul Web.

În starea implicită din fabrică, trebuie să introduceți parola de utilizator după introducerea adresei IP.

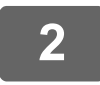

# În pagina Web, executați clic pe fila [Setări de Sistem] $\rightarrow$ [Setări ecran principal].

Anumite setări pot cere să introduceți parola de utilizator după ce ați executat clic pe [Setări ecran principal]. Dacă nu ați efectuat autentificarea ca utilizator, trebuie să introduceți parola de administrator.

| Stare                  | Agenda    | Operatiuni<br>Document   | Control<br>utilizator | Setări de<br>Sistem |  |
|------------------------|-----------|--------------------------|-----------------------|---------------------|--|
| Setări ecran principal | Setări d  | ronditie                 |                       |                     |  |
| Setări condiţie        | Octant    |                          |                       |                     |  |
| Icoana                 | Actualiza | ire                      |                       |                     |  |
| Imagine fundal         | Model:    |                          |                       | Model 1 🔽           |  |
|                        | Aranjam   | entul tastelor pe ecran: |                       |                     |  |
|                        |           |                          |                       |                     |  |

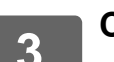

Configurați setările.

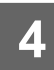

# Când ați finalizat configurarea setărilor, executați clic pe butonul [Confirmare].

Setările sunt salvate în echipament și aplicate.

| jenda      | Operatiuni<br>Document | Control<br>utilizator | Setări de<br>Sistem |  |
|------------|------------------------|-----------------------|---------------------|--|
| 1. Zona d  | e parcurs:             |                       | Alb                 |  |
|            |                        |                       | Negru               |  |
| 2. Zona fi | ka:                    |                       | Alb                 |  |
|            |                        |                       | Negru               |  |
| 3. Ceas/C  | ra:                    |                       | Alb                 |  |
|            |                        |                       | Negru               |  |
| Confirm    | are                    |                       |                     |  |

Când ați finalizat toate setările funcției Personalizare Interfață utilizator, executați clic pe butonul [Deconectare] și închideți browser-ul Web.

# EDITARE TASTE DE COMENZI RAPIDE

Puteți adăuga taste de comenzi rapide la ecranul principal și puteți șterge tastele de comenzi rapide care nu sunt necesare. Puteți, de asemenea, schimba ordinea de afișare a tastelor de comenzi rapide și puteți schimba numele și imaginile pentru a face echipamentul mai ușor de utilizat.

# ADĂUGARE TASTE DE COMENZI RAPIDE

Această secțiune explică modul de adăugare a unei taste de comandă rapidă pe ecranul principal. Puteți adăuga o tastă de comandă rapidă utilizând panoul tactil sau din pagina Web. În pagina Web, puteți schimba imaginea unei taste de comandă rapidă cu orice imagine personalizată.

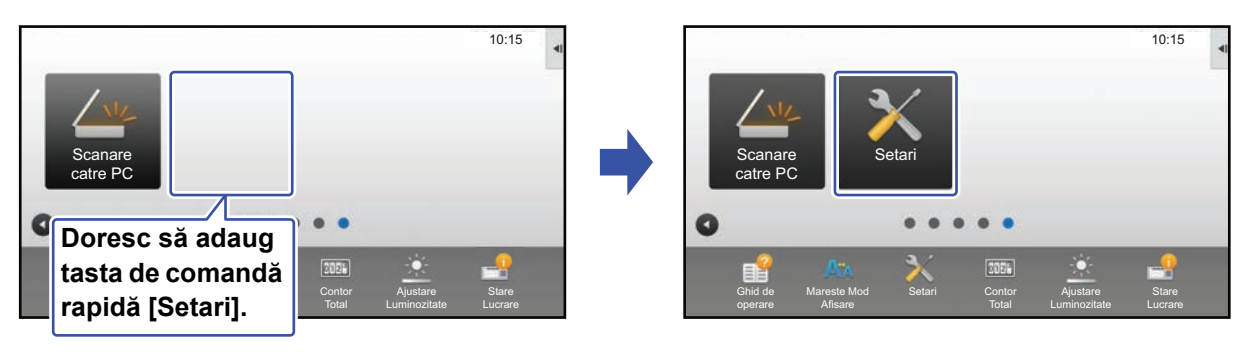

## **Din panoul tactil**

Deschideţi panoul de acţiuni în ecranul principal şi atingeţi [Editeaza Acasa].
 Procedură generală când utilizați panoul tactil (pagina 29)

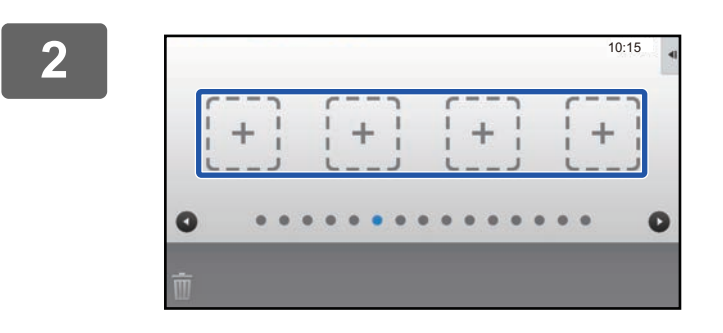

Atingeți o locație goală a unei taste de comandă rapidă.

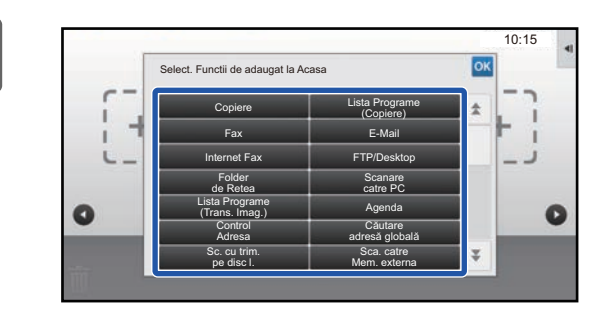

# Atingeți funcția pe care doriți să o adăugați.

Tasta de comandă rapidă va fi adăugată în locația selectată.

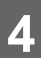

Consultaţi "Procedură generală când utilizaţi panoul tactil" (▶pagina 29) pentru a ieşi din setări.

## Din pagina Web

1

Consultați "Procedură generală când utilizați pagina Web" (▶pagina 30) pentru a deschide ecranul de setări.

2

Executați clic pe [Setări condiție] și apoi clic pe [Nicio setare].

| Stare                  | Agenda | Operatiuni<br>Document | Control<br>utilizator | Setări de<br>Sistem |
|------------------------|--------|------------------------|-----------------------|---------------------|
| Setări ecran principal |        |                        |                       |                     |
| Sotări conditio        | Nr.    |                        | Buton 'Acasa'         |                     |
|                        | 31     |                        | Nicio setare          |                     |
| Icoana                 | 32     |                        | Nicio setare          |                     |
| Imagine fundal         | 33     |                        | Nicio setare          |                     |
|                        | 34     |                        | Nicio setare          |                     |
|                        | 35     |                        | Nicio setare          |                     |
|                        | 36     |                        | Nicio setare          |                     |
|                        | 37     |                        | Nicio setare          |                     |
|                        | 38     |                        | Nicio setare          |                     |
|                        | 39     |                        | Nicio setare          |                     |
|                        | 40     |                        | Nicio setare          |                     |

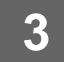

Selectați funcția pe care doriți să o adăugați.

| Stare                  | Agenda     | Operatiuni          | Control | Setări de<br>Sistem    |
|------------------------|------------|---------------------|---------|------------------------|
| Setări ecran principal | Inregistra | are ecran principal |         |                        |
| Setări condiţie        | Confirmal  | re Anuleaza         |         |                        |
| Imagine fundal         | Listă Grup | Nr.31: Nicio setare |         |                        |
|                        | Copiaza:   |                     |         | Nimic     Copie Usoara |
|                        |            |                     |         | Copiator               |

Pentru a schimba numele unei taste de comandă rapidă, selectați [Personalizat] din [Nume tastă] și introduceți numele dorit în căsuța text.

| Nume tastă:         | Implicit     |                      |
|---------------------|--------------|----------------------|
|                     | Personalizat | (Maxim 28 caractere) |
|                     |              |                      |
| Imagine:            |              |                      |
|                     |              |                      |
| Selecteaza Fisier:  | AAAA.png 🔽   |                      |
| Confirmare Anuleaza |              | Tip Pagina           |

Pentru a schimba imaginea unei taste de comandă rapidă, mergeți la pasul următor. Dacă nu schimbați imaginea, mergeți la pasul 5.

#### 

Pentru a salva o imagine, consultați "ADĂUGAREA IMAGINII UNEI TASTE DE COMANDĂ RAPIDĂ" (>pagina 40).

5

Consultaţi "Procedură generală când utilizaţi pagina Web" (▶pagina 30) pentru a ieşi din setări.

# **ŞTERGEREA UNEI TASTE DE COMANDĂ RAPIDĂ**

Această secțiune explică modul de ștergere a unei taste de comandă rapidă din ecranul principal. Puteți șterge din panoul tactil sau din pagina Web.

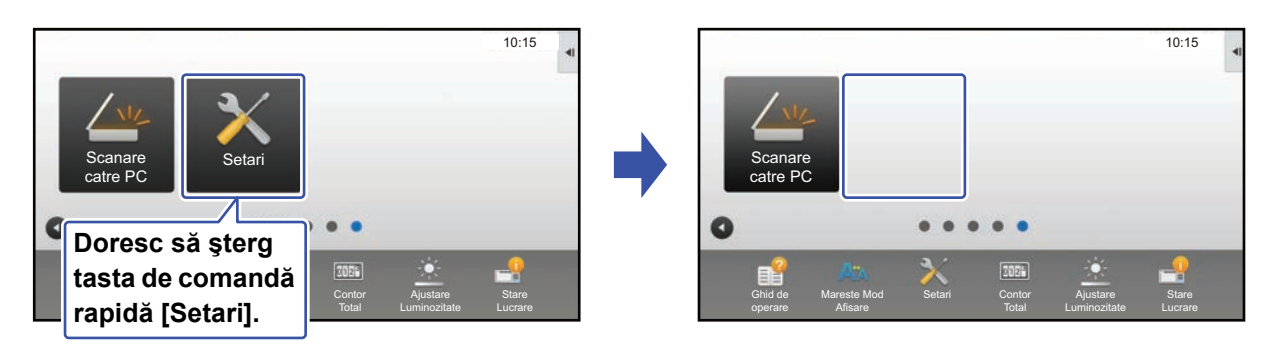

# Din panoul tactil

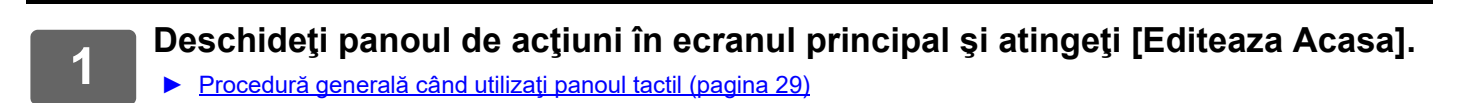

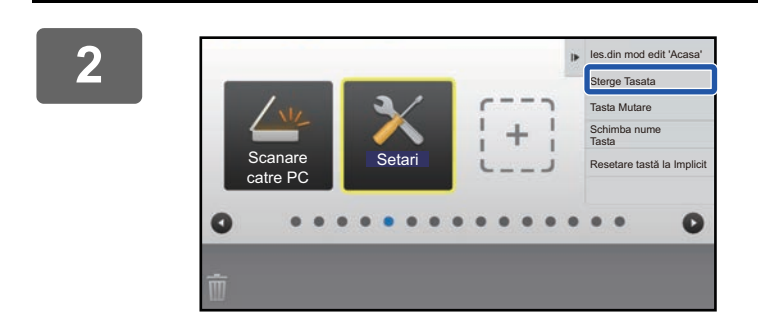

## Atingeți tasta de comandă rapidă pe care doriți să o ștergeți și apoi atingeți [Sterge Tasata].

Va apărea un cadru galben în jurul tastei de comandă rapidă selectate.

Cu tasta de comandă rapidă selectată, atingeți  $\overline{m}$ . Puteți, de asemenea, șterge, trăgând tasta de comandă rapidă în  $\overline{m}$ .

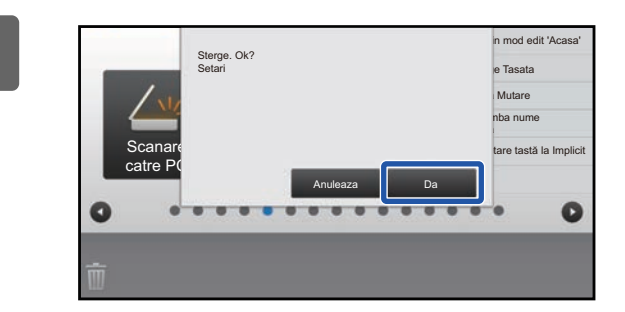

## Atingeți tasta [Da] .

Tasta de comandă rapidă selectată va fi ştearsă.

4

Consultați "Procedură generală când utilizați panoul tactil" (▶ pagina 29) pentru a ieși din setări.

## **Din pagina Web**

1

2

Consultați "Procedură generală când utilizați pagina Web" (▶pagina 30) pentru a deschide ecranul de setări.

Executați clic pe [Setări condiție] și apoi clic pe tasta de comandă rapidă pe care doriți să o ștergeți.

| Stare                  | Agenda | Operatiuni<br>Document | Control<br>utilizator | Setări de<br>Sistem |
|------------------------|--------|------------------------|-----------------------|---------------------|
| Setări ecran principal |        |                        |                       |                     |
|                        | Nr.    |                        | Buton 'Acasa'         |                     |
| Setari condiție        | 1      |                        | CLOUD PORTAL          |                     |
| Icoana                 | 2      |                        | Copie Usoara          |                     |
| Imagine fundal         | 3      |                        | Scanare usoara        |                     |
|                        | 4      |                        | Fax usor              |                     |
|                        | 5      |                        | Sharp OSA             |                     |
|                        | 6      |                        | Copie                 |                     |
|                        | 7      |                        | E-mail                |                     |
|                        | 8      |                        | Fax                   |                     |
|                        | 9      |                        | FTP/Calculator        |                     |
|                        | 10     |                        | Director reţea        |                     |

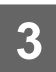

## Selectați [Nimic] și executați clic pe butonul [Confirmare].

Când executați clic pe butonul [Confirmare], ecranul [Inregistrare ecran principal] se închide.

| Stare                  | Agenda     | Operatiuni<br>Document  | Control<br>utilizator | Setări de<br>Sistem |
|------------------------|------------|-------------------------|-----------------------|---------------------|
| Setări ecran principal | Inregistra | are ecran principal     |                       |                     |
| Setări condiţie        | Confirme   |                         |                       |                     |
| Icoana                 | Coniirma   | Anuleaza                |                       |                     |
| Imagine fundal         | Buton 'Aca | asa' Nr.2: Copie Usoara |                       |                     |
|                        |            |                         |                       | Nimic               |
|                        | Copiaza:   |                         |                       | Copie Usoara        |
|                        |            |                         |                       | Copiator            |
|                        |            |                         |                       | Listă programe      |

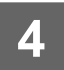

Consultaţi "Procedură generală când utilizaţi pagina Web" (▶pagina 30) pentru a ieşi din setări.

# SCHIMBAREA UNEI TASTE DE COMANDĂ RAPIDĂ

Această secțiune explică modul de schimbare a unei taste de comandă rapidă în ecranul principal. Doar numele poate fi schimbat din panoul tactil. Puteți schimba pictograma din pagina Web.

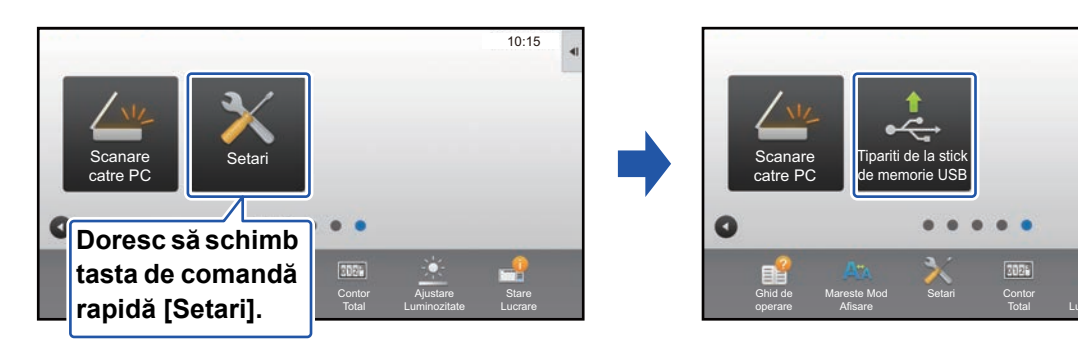

# Din panoul tactil

Pentru a schimba o tastă de comandă rapidă din panoul tactil, mutați tasta de comandă rapidă din locația dorită în altă parte și apoi înregistrați noua tastă de comandă rapidă în locația care a fost eliberată. Pentru informații privind modul de mutare a tastelor de comandă rapidă, consultați "MUTAREA UNEI TASTE DE COMANDĂ RAPIDĂ" (<u>pagina 42</u>). Pentru informații privind modul de adăugare a tastelor de comandă rapidă, consultați "ADĂUGARE TASTE DE COMENZI RAPIDE" (<u>pagina 32</u>).

Această secțiune explică modul de schimbare a numelui unei taste de comandă rapidă.

Deschideți panoul de acțiuni în ecranul principal și atingeți [Editeaza Acasa].

Procedură generală când utilizați panoul tactil (pagina 29)

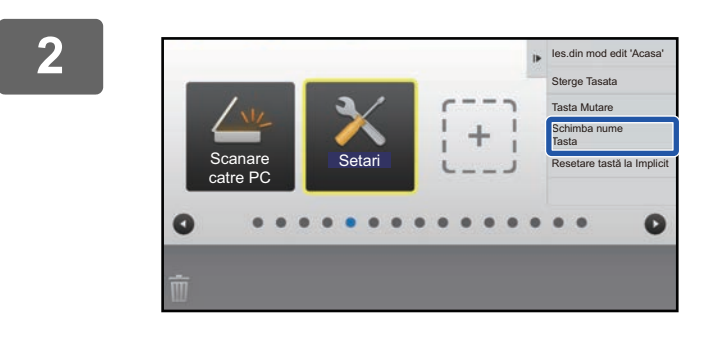

## Atingeți tasta de comandă rapidă al cărei nume doriți să îl schimbați și apoi atingeți [Schimba nume Tasta].

10:15

Va apărea un cadru galben în jurul tastei de comandă rapidă selectate.

3

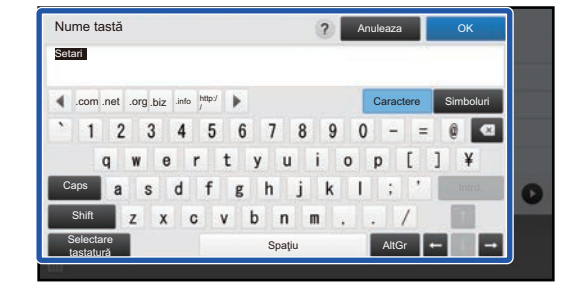

# Introduceți numele nou cu ajutorul tastaturii.

Introduceți numele și atingeți tasta [OK].

4

Consultaţi "Procedură generală când utilizaţi panoul tactil" (▶pagina 29) pentru a ieşi din setări.

## **Din pagina Web**

|--|

3

Consultați "Procedură generală când utilizați pagina Web" (▶ pagina 30) pentru a deschide ecranul de setări.

| Stare                  | Agenda | Operatiuni<br>Document | Control<br>utilizator | Setări de<br>Sistem |
|------------------------|--------|------------------------|-----------------------|---------------------|
| Setări ecran principal | Nr     |                        | Ruton 'Acasa'         |                     |
| Setări condiţie        | 1      |                        | CLOUD PORTAL          |                     |
| Icoana                 | 2      |                        | Copie Usoara          |                     |
| Imagine fundal         | 3      |                        | Scanare usoara        |                     |
|                        | 4      |                        | Fax usor              |                     |
|                        | 5      |                        | Sharp OSA             |                     |
|                        | 6      |                        | Copie                 |                     |
|                        | 7      |                        | E mail                |                     |

### Selectați funcția dorită.

| Stare                                               | Agenda     | Operatiuni<br>Document | Control<br>utilizator | Setări de<br>Sistem |  |
|-----------------------------------------------------|------------|------------------------|-----------------------|---------------------|--|
| Setări ecran principal                              | Inregistra | are ecran principal    |                       |                     |  |
| <ul> <li>Setări condiţie</li> <li>Icoana</li> </ul> | Confirmat  | re Anuleaza            |                       |                     |  |
| Imagine fundal                                      | Listă Grup | Nr.2: Nicio setare     |                       |                     |  |
|                                                     |            |                        |                       | Nimic               |  |
|                                                     | Copiaza:   |                        |                       | Copie Usoara        |  |
|                                                     |            |                        |                       | Copiator            |  |
|                                                     |            |                        |                       | Listă programe      |  |

Pentru a schimba numele unei taste de comandă rapidă, selectați [Personalizat] din [Nume tastă] și introduceți numele dorit în căsuța text.

| Nume tastă:                     | Implicit     |                      |
|---------------------------------|--------------|----------------------|
|                                 | Personalizat | (Maxim 28 caractere) |
| Imaging                         |              |                      |
| Utilizati Imagine personalizata |              |                      |
| Selecteaza Fisier:              | AAAA.png     |                      |
| Confirmare Anuleaza             |              | ▲ Tip Pagina         |

Pentru a schimba imaginea unei taste de comandă rapidă, mergeți la pasul următor. Dacă nu schimbați imaginea, mergeți la pasul 5.

4

Pentru a schimba pictograma, setați căsuța de verificare [Utilizati Imagine personalizata] la v și apoi selectați o imagine adăugată anterior cu [Selecteaza Fisier]. Pentru a salva o imagine, consultați "ADĂUGAREA IMAGINII UNEI TASTE DE COMANDĂ RAPIDĂ" (> pagina 40).

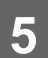

Consultaţi "Procedură generală când utilizaţi pagina Web" (▶pagina 30) pentru a ieşi din setări.

# ADĂUGAREA IMAGINII UNEI TASTE DE COMANDĂ RAPIDĂ

Pentru a schimba imaginea tastei de comandă rapidă cu o nouă imagine, trebuie mai întâi să adăugați noua imagine. Această secțiune explică modul de adăugare a unei imagini. Imaginile sunt adăugate utilizând pagina Web.

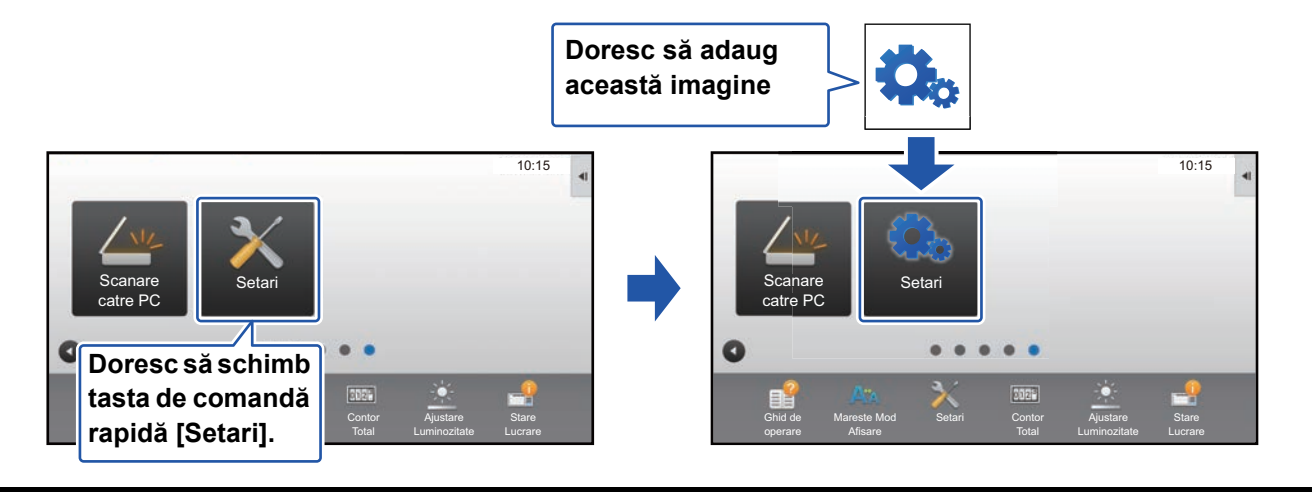

Pictogramele sunt mărite sau reduse automat pentru a se potrivi cu dimensiunea tastelor de comenzi rapide.

Consultați "Procedură generală când utilizați pagina Web" (<u>▶ pagina 30</u>) pentru a deschide ecranul de setări.

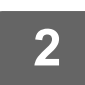

Executați clic pe [lcoana].

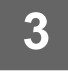

### Selectați orice element

Dacă adăugați o imagine nouă, executați clic pe "Nicio setare". Dacă toate elementele "Nicio setare" sunt utilizate, executați clic pe un element care nu este necesar din elementele adăugate deja.

| Stare                      | Agenda    | Operatiuni<br>Document | Control<br>utilizator | Setări de<br>Sistem |  |
|----------------------------|-----------|------------------------|-----------------------|---------------------|--|
| Setări ecran principal     | Icoana    |                        |                       |                     |  |
| Setări condiție            | looana    | _                      |                       |                     |  |
| <ul> <li>Icoana</li> </ul> | Actualiza | are                    |                       |                     |  |
| Imagine fundal             | Nr.       |                        | Nu                    | me                  |  |
|                            | 1         |                        | tes                   | st.png              |  |
|                            | 2         |                        | Nic                   | cio setare          |  |
|                            | 3         |                        | Nie                   | cio setare          |  |
|                            | 4         |                        | Nic                   | cio setare          |  |
|                            | 5         |                        | Nic                   | cio setare          |  |
|                            | 6         |                        | Nic                   | cio setare          |  |
|                            | 7         |                        | Nic                   | cio setare          |  |
|                            | 8         |                        | Nic                   | cio setare          |  |
|                            | 9         |                        | Nic                   | cio setare          |  |
|                            | 10        |                        | Nic                   | cio setare          |  |
|                            |           |                        |                       |                     |  |

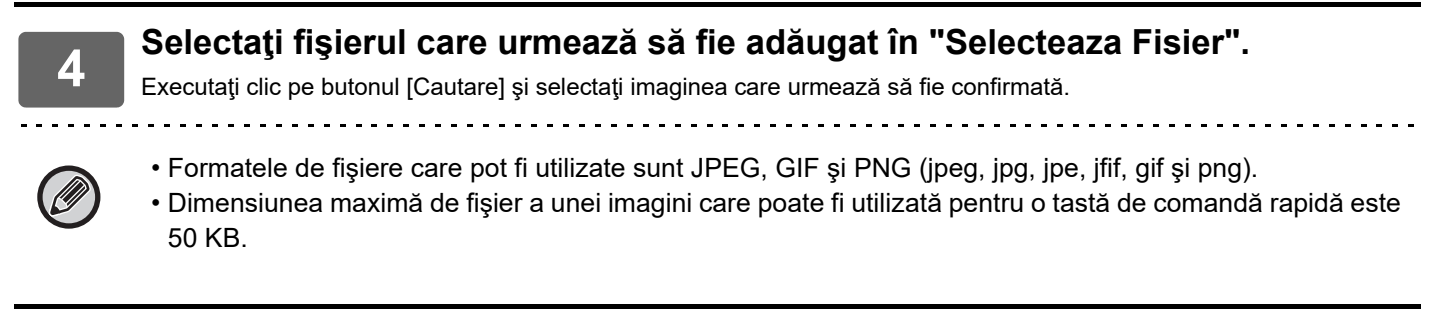

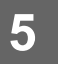

Consultaţi "Procedură generală când utilizaţi pagina Web" (▶pagina 30) pentru a ieşi din setări.

# MUTAREA UNEI TASTE DE COMANDĂ RAPIDĂ

Această secțiune explică modul de mutare a unei taste de comandă rapidă în ecranul principal. Tastele de comandă rapidă sunt mutate utilizând panoul tactil.

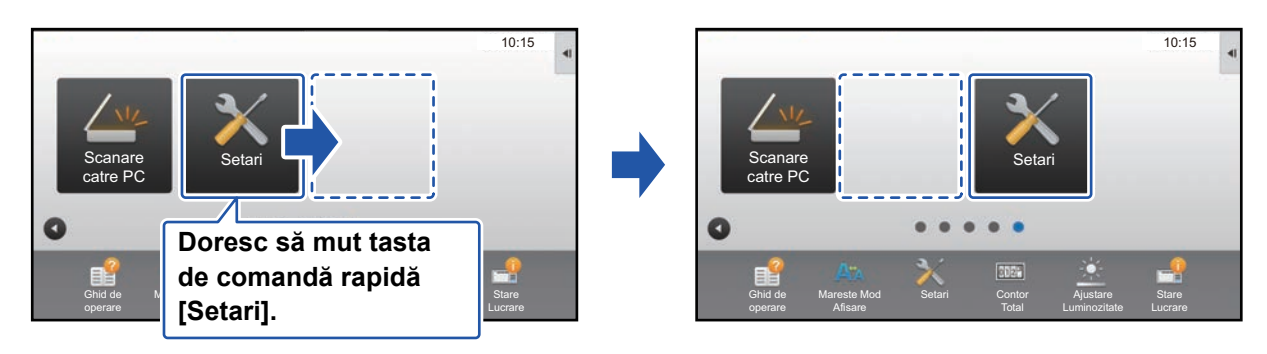

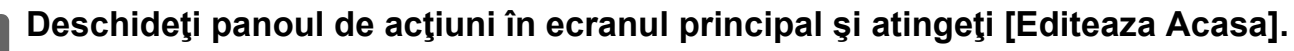

Procedură generală când utilizaţi panoul tactil (pagina 29)

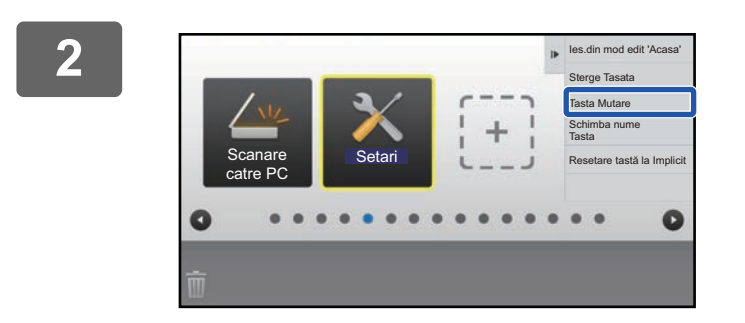

## Atingeți tasta de comandă rapidă pe care doriți să o mutați și apoi atingeți [Tasta Mutare].

Va apărea un cadru galben în jurul tastei de comandă rapidă selectate.

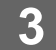

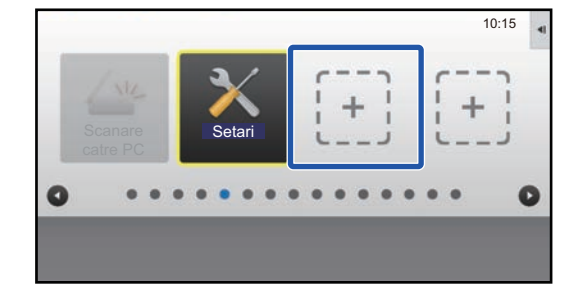

### Atingeți o locație goală a unei taste de comandă rapidă Tasta de comandă rapidă se va muta în locația atinsă.

I asta de comandă rapidă se va muta în locația atinsă. Tasta de comandă rapidă nu se va muta dacă atingeți o locație care are deja o tastă de comandă rapidă.

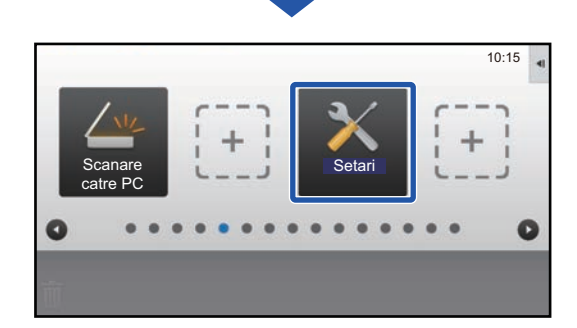

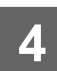

Consultaţi "Procedură generală când utilizaţi panoul tactil" (▶pagina 29) pentru a ieşi din setări.

# REVENIREA TASTELOR DE COMENZI RAPIDE LA STAREA IMPLICITĂ DIN FABRICĂ

Această secțiune explică modul de revenire a tastelor de comenzi rapide din ecranul principal la starea implicită din fabrică. Această procedură poate fi realizată din panoul tactil sau din pagina Web.

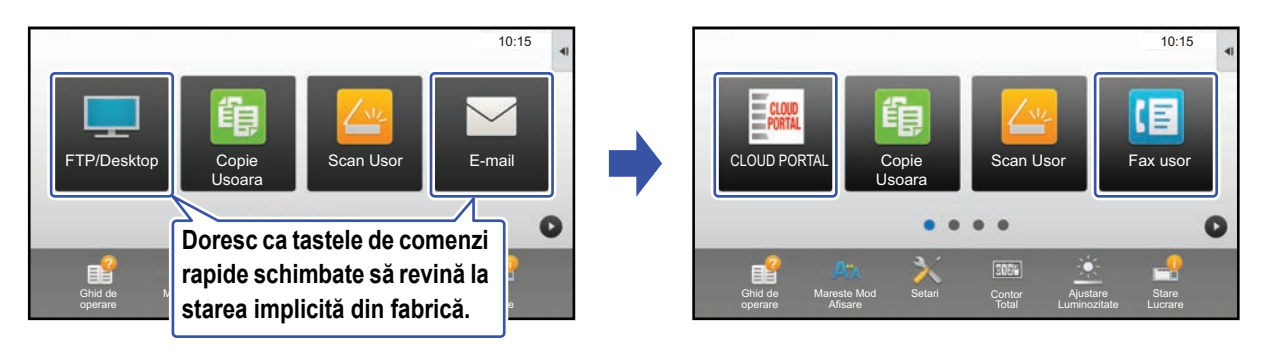

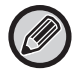

Pozițiile, numele și imaginile tastelor de comenzi rapide revin la starea implicită din fabrică.

# Din panoul tactil

Deschideți panoul de acțiuni în ecranul principal și atingeți [Editeaza Acasa].

Procedură generală când utilizați panoul tactil (pagina 29)

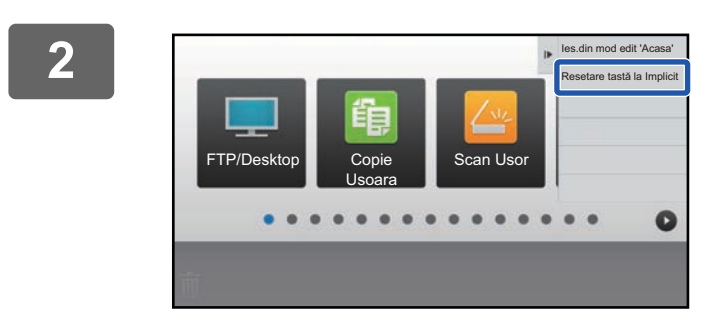

Atingeți [Resetare tastă la Implicit] de pe panoul de acțiuni.

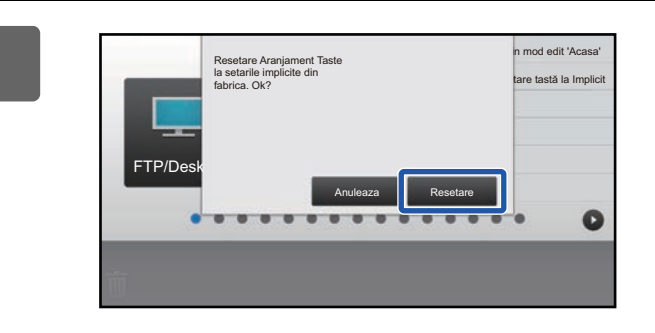

## Atingeți tasta [Resetare].

Tastele de comenzi rapide revin la starea implicită din fabrică.

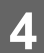

Consultaţi "Procedură generală când utilizaţi panoul tactil" (▶pagina 29) pentru a ieşi din setări.

## Din pagina Web

1

Consultați "Procedură generală când utilizați pagina Web" (<u>▶ pagina 30</u>) pentru a deschide ecranul de setări.

| 2 | 2 Executați clic pe [Setări condiție] și apoi clic pe butonul [Revenire l<br>implicite]. |                           |     |                        |              | t. |
|---|------------------------------------------------------------------------------------------|---------------------------|-----|------------------------|--------------|----|
|   | Va apăr                                                                                  | ea o fereastră de confirm | nar | e. Executați clic pe b | utonul [OK]. |    |
|   |                                                                                          | Setări condiţie           |     | 8                      | Nicio setare |    |

|                | U                 | NICIO Setale                         |
|----------------|-------------------|--------------------------------------|
| Icoana         | 9                 | Nicio setare                         |
|                | 10                | Nicio setare                         |
| Imagine fundal |                   |                                      |
|                |                   |                                      |
|                |                   | Weber de beren                       |
|                | Afiseaza can      | titatea de toner                     |
|                | Cand e afisata ca | ant. de toner pot fi afisate doar 6. |
|                | Confirmare        |                                      |
|                | Revenire la set   | . implicite                          |
|                |                   |                                      |

3 Consultați "Procedură generală când utilizați pagina Web" (<u>▶ pagina 30</u>) pentru a ieși din setări.

# EDITAREA ECRANULUI PRINCIPAL

În ecranul principal, puteți schimba numărul de taste de comenzi rapide afișate și tastele de comenzi rapide. Aceasta include schimbarea culorii de fundal și de text și schimbarea fundalului cu o imagine personalizată.

# SCHIMBAREA MODELULUI DE ASPECT AL ECRANULUI PRINCIPAL

În echipament sunt prestabilite multiple modele de aspect pentru ecranul principal. Acestea includ un model de aspect care reduce dimensiunea de afişare a tastelor de comenzi rapide pentru a creşte numărul de taste afişate și un model de aspect care elimină zona de afişare a tastelor fixe pentru a crește numărul de taste de comenzi rapide afişate. Modelul de aspect poate fi schimbat în pagina Web.

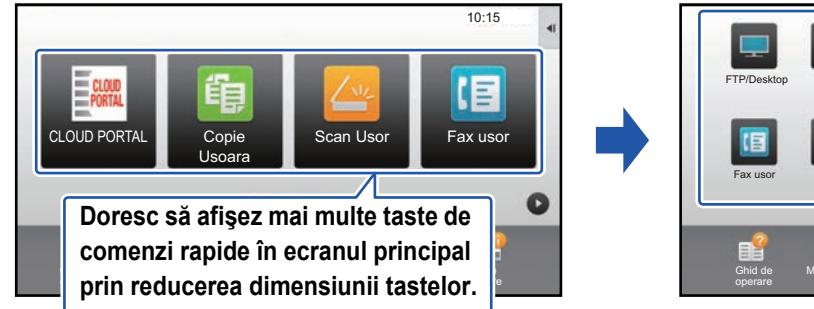

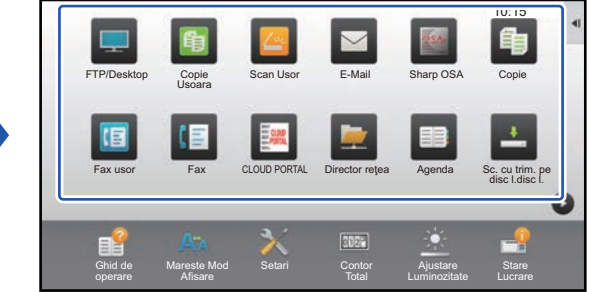

## Modele de aspect ale ecranului principal

Sunt disponibile şase modele de aspect.

| Model | Număr de taste de<br>comenzi rapide<br>afişate pe ecran | Zonă taste fixe | Număr maxim de ecrane |
|-------|---------------------------------------------------------|-----------------|-----------------------|
| 1     | 4                                                       | Da              | 15 ecrane             |
| 2     | 8                                                       | Nu              | 8 ecrane              |
| 3     | 8                                                       | Da              | 8 ecrane              |
| 4     | 12                                                      | Nu              | 5 ecrane              |
| 5     | 12                                                      | Da              | 5 ecrane              |
| 6     | 18                                                      | Nu              | 4 ecrane              |

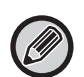

Setările implicite din fabrică diferă în funcție de model. Pentru setările implicite din fabrică, consultați setările sistemului din manualul de utilizare.

# 1

Consultați "Procedură generală când utilizați pagina Web" (▶pagina 30) pentru a deschide ecranul de setări.

| 2 | Executați clic pe [Setări condiție] și selectați modelul de aspect dorit din |
|---|------------------------------------------------------------------------------|
|   | Model".                                                                      |

| Setări ecran principal Setări condiție Icoana | Setări condiție<br>Confirmare    |           |
|-----------------------------------------------|----------------------------------|-----------|
| Imagine fundal                                | Model :                          | Model 1 🔽 |
|                                               | Aranjamentul tastelor pe ecran : |           |

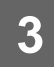

Consultați "Procedură generală când utilizați pagina Web" (▶pagina 30) pentru a ieși din setări.

# SELECTAREA UNUI MODEL DE AFIŞARE ECHIPAMENT MULTIFUNCŢIONAL (MFP) PENTRU ECRANUL PRINCIPAL

În echipament sunt prestabilite multiple modele de culoare. Puteți schimba modelul de culoare din panoul tactil.

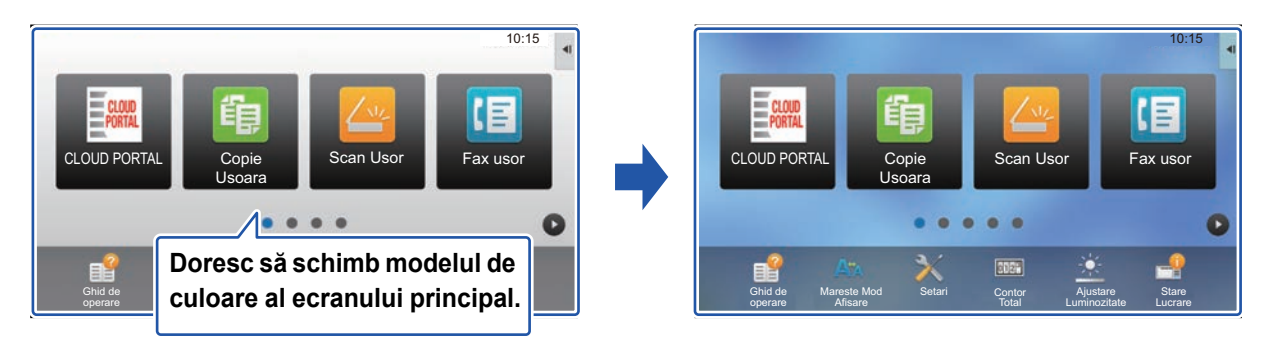

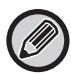

Setarea implicită din fabrică este "Model 1".

# Deschideți panoul de acțiuni în ecranul principal și atingeți [Setare model afișare echipament].

Procedură generală când utilizați panoul tactil (pagina 29)

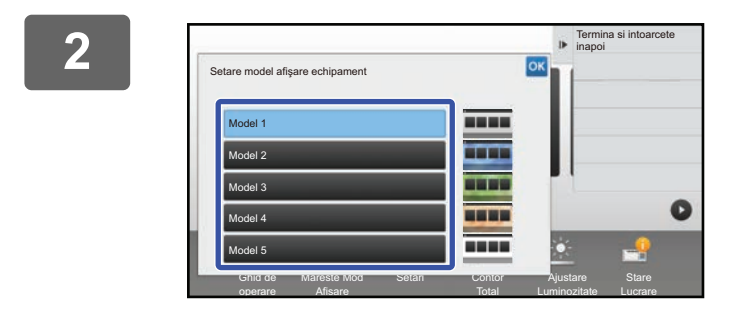

Selectați modelul dorit.

Consultați "Procedură generală când utilizați panoul tactil" (▶ pagina 29) pentru a ieși din setări.

# SCHIMBAREA CULORII TEXTULUI DE PE ECRANUL PRINCIPAL

Puteți schimba culoarea textului din tastele de comenzi rapide, tastele fixe și ceasul de pe ecranul principal, în alb sau negru. Culoarea este schimbată utilizând panoul tactil.

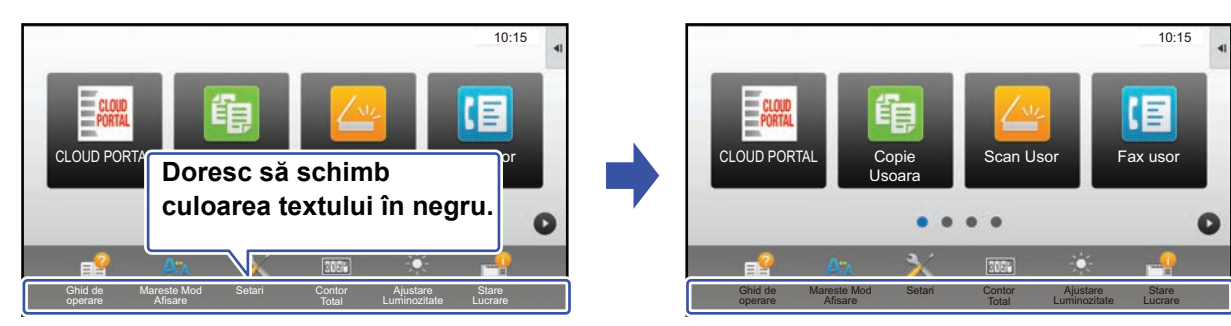

# Modele de aspect și culori de text ecran principal

Culoarea textului de pe ecranul principal variază în funcție de modelul de aspect. Pentru informații despre modelele de aspect ale ecranului principal, consultați "SCHIMBAREA MODELULUI DE ASPECT AL ECRANULUI PRINCIPAL" (<u>> pagina 46</u>).

### Culori de text implicite din fabrică

| Model de aspect | <b>Zonă de parcurs</b><br>(Culoare text tastă de<br>comandă rapidă) | <b>Zonă fixă</b><br>(Culoare text taste fixe) | <b>Ceas</b><br>(Culoare text ceas) |
|-----------------|---------------------------------------------------------------------|-----------------------------------------------|------------------------------------|
| 1               | Alb                                                                 | Alb                                           | Negru                              |
| 2               | Alb                                                                 | Nu                                            | Negru                              |
| 3               | Negru                                                               | Alb                                           | Negru                              |
| 4               | Negru                                                               | Nu                                            | Negru                              |
| 5               | Negru                                                               | Alb                                           | Negru                              |
| 6               | Negru                                                               | Nu                                            | Negru                              |

1

3

# Deschideți panoul de acțiuni în ecranul principal și atingeți [Schimbati culoare text de pe ceran principal].

Procedură generală când utilizați panoul tactil (pagina 29)

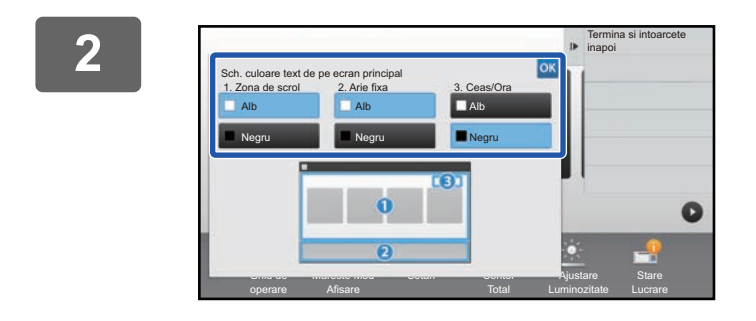

Schimbați culoarea textului.

Consultați "Procedură generală când utilizați panoul tactil" (▶pagina 29) pentru a ieși din setări.

# SCHIMBAREA IMAGINII DE FUNDAL A ECRANULUI PRINCIPAL

Puteți schimba imaginea de fundal a ecranului principal cu o imagine personalizată.

Această procedură poate fi realizată din panoul tactil sau din pagina Web.

Pentru a schimba imaginea din panoul tactil, mai întâi salvați imaginea dorită pe un dispozitiv USB și conectați dispozitivul la echipament.

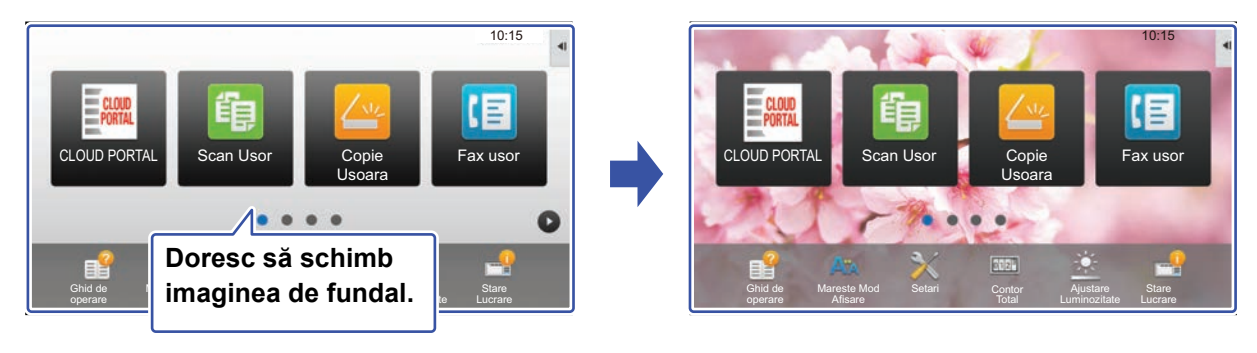

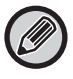

Dimensiunea de afişare a imaginii de fundal este 1024 puncte x 544 puncte.

Înălțimea imaginii este ajustată la înălțimea afişajului, iar lățimea este ajustată la lățimea afişajului.

Deoarece înălțimea și lățimea sunt mărite/reduse separat, anumite imagini pot fi deformate.

Dacă doriți să afişați corect imaginea, ajustați în prealabil dimensiunea imaginii la dimensiunea de afişare a imaginii de fundal.

# Din panoul tactil

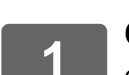

## Conectați dispozitivul USB care conține imaginea dorită la echipament.

Când dispozitivul USB este conectat la echipament, va apărea o fereastră contextuală. Atingeți scurt tasta [OK].

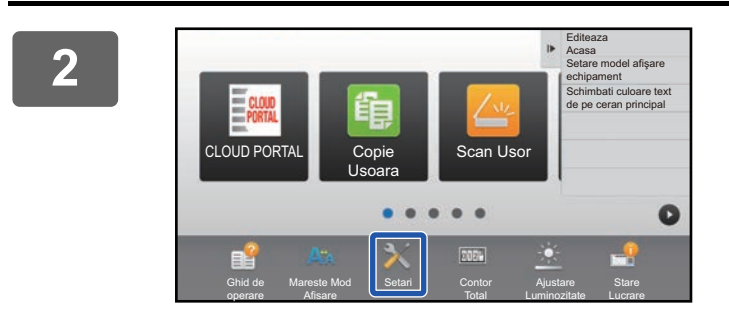

# Atingeți tasta [Setari] de pe Ecranul principal.

Ecranul se schimbă în ecranul de setări.

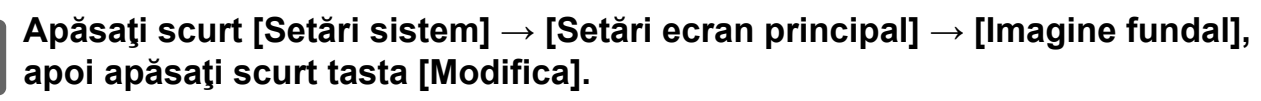

Va apărea ecranul "Memoreaza Imagine de fundal".

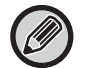

Ecranul de introducere a parolei de administrator va apărea în timp ce selectați setările. Introduceți parola de administrator și conectați-vă.

\_ \_ \_ \_ \_ \_ \_ \_ \_ \_ \_ \_ \_ \_ \_ \_ \_ \_ \_

| Parolă adminis | rator | ?  |
|----------------|-------|----|
| Introd. Parc   |       |    |
|                |       |    |
| Parolă         |       |    |
|                |       |    |
|                |       |    |
| CA             |       | ОК |

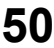

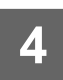

Setați căsuța de verificare [Utilizati Imagine personalizata] la 🗹 și selectați imaginea dorită cu [Nume director/Nume fișier].

• Formatele de fişiere care pot fi utilizate sunt JPEG, GIF şi PNG (jpeg, jpg, jpe, jfif, gif şi png).

• Dimensiunea maximă de fișier a unei imagini care poate fi utilizată ca imagine de fundal este de 640 KB.

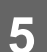

### Executați clic pe butonul [Memorează].

După efectuarea tuturor setărilor funcției Personalizare Interfață utilizator, atingeți tasta [Deconectare].

## **Din pagina Web**

|--|

Consultați "Procedură generală când utilizați pagina Web" (▶pagina 30) pentru a deschide ecranul de setări.

## Executați clic pe butonul [Modifica] din [Imagine fundal].

| Stare                                               | Agenda                   | Operatiuni<br>Document | Control<br>utilizator | Setări de<br>Sistem  |  |
|-----------------------------------------------------|--------------------------|------------------------|-----------------------|----------------------|--|
| Setări ecran principal<br>Setări condiție<br>Icoana | Inregistra<br>Actualizar | are ecran principal    |                       |                      |  |
| ⑦ Imagine fundal                                    | Imagine fu               | ındal                  |                       | Implicit<br>Modifica |  |
|                                                     | Actualizar               | e                      |                       |                      |  |

#### 

Executați clic pe [Cautare] pentru a selecta imaginea.

| Stare                  | Agend | la                                                                                                    | Operatiuni<br>Document                         | Control<br>utilizator | Setări de<br>Sistem                   |         |  |  |  |
|------------------------|-------|----------------------------------------------------------------------------------------------------|------------------------------------------------|-----------------------|---------------------------------------|---------|--|--|--|
| Setări ecran principal |       | Memoreaza Imagine de fundal                                                                                                    |                                                |                       |                                       |         |  |  |  |
| Icoana                 |       | Confirmare Anuleaza                                                                                                    |                                                |                       |                                       |         |  |  |  |
| Imagine fundal         |       | Imagine f                                                                                                    | fundal                                         |                       |                                       |         |  |  |  |
|                        | [     | Imagine :<br>Utiliza<br>Nume fişi<br>Selectaţi                                                                                      | ati Imagine personalizata<br>ier :<br>fişier : | a                     | Nici o setare<br>(Maxim 200 caractere | Cautare |  |  |  |
|                        |       | Anunț :<br>Tipuru de fisiere suportate: fisiere JPEG cu extensiile jpeg, jpg, jpe si jfif. GIF cu extensiile gif. PNG cu extensiile |                                                |                       |                                       |         |  |  |  |

- Formatele de fişiere care pot fi utilizate sunt JPEG, GIF şi PNG (jpeg, jpg, jpe, jfif, gif şi png).
  - Dimensiunea maximă de fișier a unei imagini care poate fi utilizată ca imagine de fundal este de 640 KB.

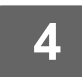

Consultați "Procedură generală când utilizați pagina Web" (<u>▶ pagina 30</u>) pentru a ieși din setări.

# SCHIMBAREA TASTELOR FIXE

Puteți schimba tastele fixe. Tastele fixe sunt schimbate utilizând pagina Web.

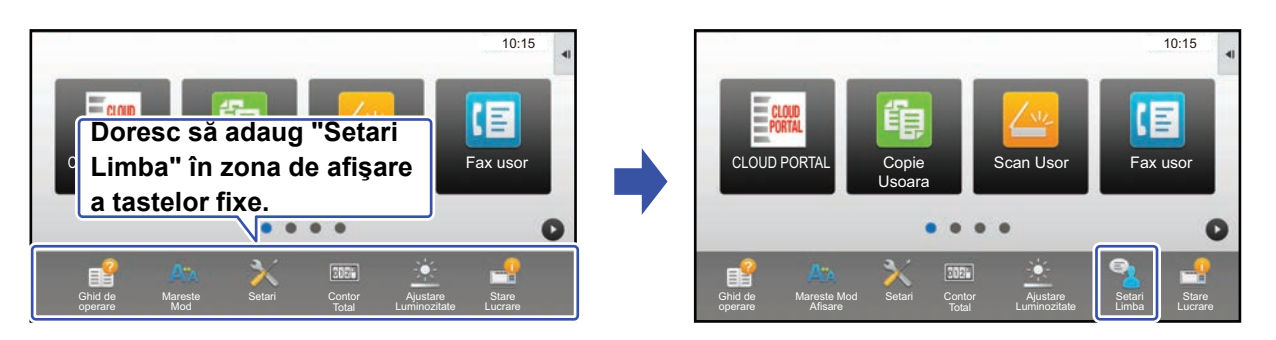

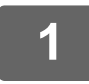

Consultați "Procedură generală când utilizați pagina Web" (<u>▶ pagina 30</u>) pentru a deschide ecranul de setări.

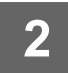

# Executați clic pe [Setări condiție] și apoi clic pe elementul dorit de sub "Potriveste Tasta".

Puteți executa clic pe [Nicio setare] pentru a adăuga o nouă tastă fixă.

|    | Potriveste Tasta      |
|----|-----------------------|
| 1  | Ghid de operare       |
| 2  | Mareste Mod Afisare   |
| 3  | Setări de sistem      |
| 4  | Contor total          |
| 5  | Ajustare Luminozitate |
| 6  | Stare lucrare         |
| 7  | Nicio setare          |
| 8  | Nicio setare          |
| 9  | Nicio setare          |
| 10 | Nicio setare          |

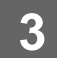

# Selectați funcția pe care doriți să o adăugați și apoi executați clic butonul [Confirmare].

Când executați clic pe butonul [Confirmare], ecranul [Inregistrare ecran principal] se închide.

4

# Consultaţi "Procedură generală când utilizaţi pagina Web" (▶pagina 30) pentru a ieşi din setări.

## Afişare/ascundere nivel toner în zona fixă

În setările sistemului, puteți afișa/ascunde nivelul tonerului în zona de taste fixe.

Când această setare este activată, pot fi afişate până la şase taste fixe. Vor fi afişate (tastele de la nr. 1 la nr. 6 din pagina Web "Potriveste Tasta" (cu excepția cazului când nu sunt setate). Tastele de după nr. 6 nu sunt afişate.)

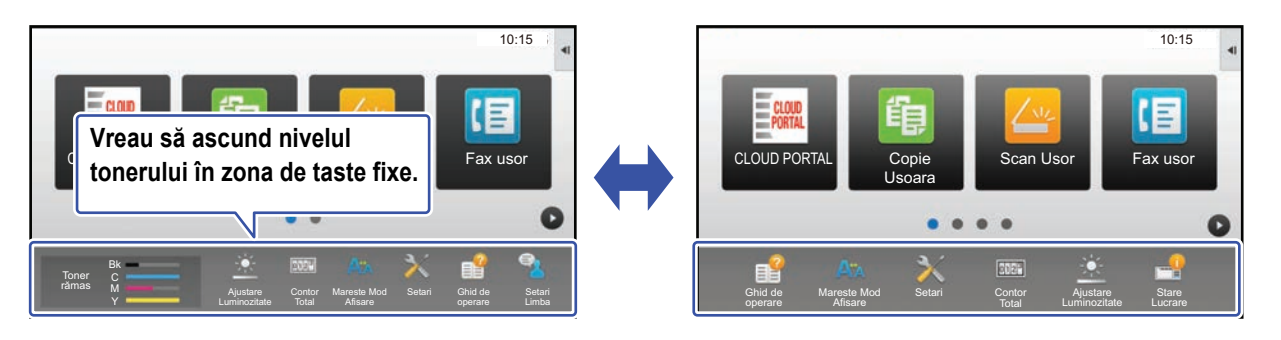

Consultați "Procedură generală când utilizați pagina Web" (<u>▶ pagina 30</u>) pentru a deschide ecranul de setări.

2

### Faceți clic pe [Setări condiție] și setați [Afiseaza cantitatea de toner].

Când caseta de selectare [Afiseaza cantitatea de toner] este 💽, apare nivelul tonerului. Când caseta de selectare [Afiseaza cantitatea de toner] este 🥅, dispare nivelul tonerului.

| Stare                  | Agenda   | Operatiuni<br>Document                                            | Control<br>utilizator | Setări de<br>Sistem |  |
|------------------------|----------|-------------------------------------------------------------------|-----------------------|---------------------|--|
| Setări ecran principal | 7        | E-n                                                               | nail                  | -                   |  |
| Setări condiţie        | 8        | Nic                                                               | io setare             |                     |  |
| Icoana                 | 9        | Nic                                                               | Nicio setare          |                     |  |
| Imagine fundal         | 10       | Nic                                                               | io setare             |                     |  |
|                        | Cand e a | eaza cantitatea de toner<br>afisata cant. de toner pot fi<br>nare | i afisate doar 6 .    |                     |  |

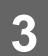

Consultaţi "Procedură generală când utilizaţi pagina Web" (▶pagina 30) pentru a ieşi din setări.

# **MĂRIREA DIMENSIUNII TEXTULUI**

Într-un mod normal, cum ar fi Copiere sau Transmitere imagine, puteți mări dimensiunea și intervalul caracterelor. Această funcție este selectată pe panoul tactil.

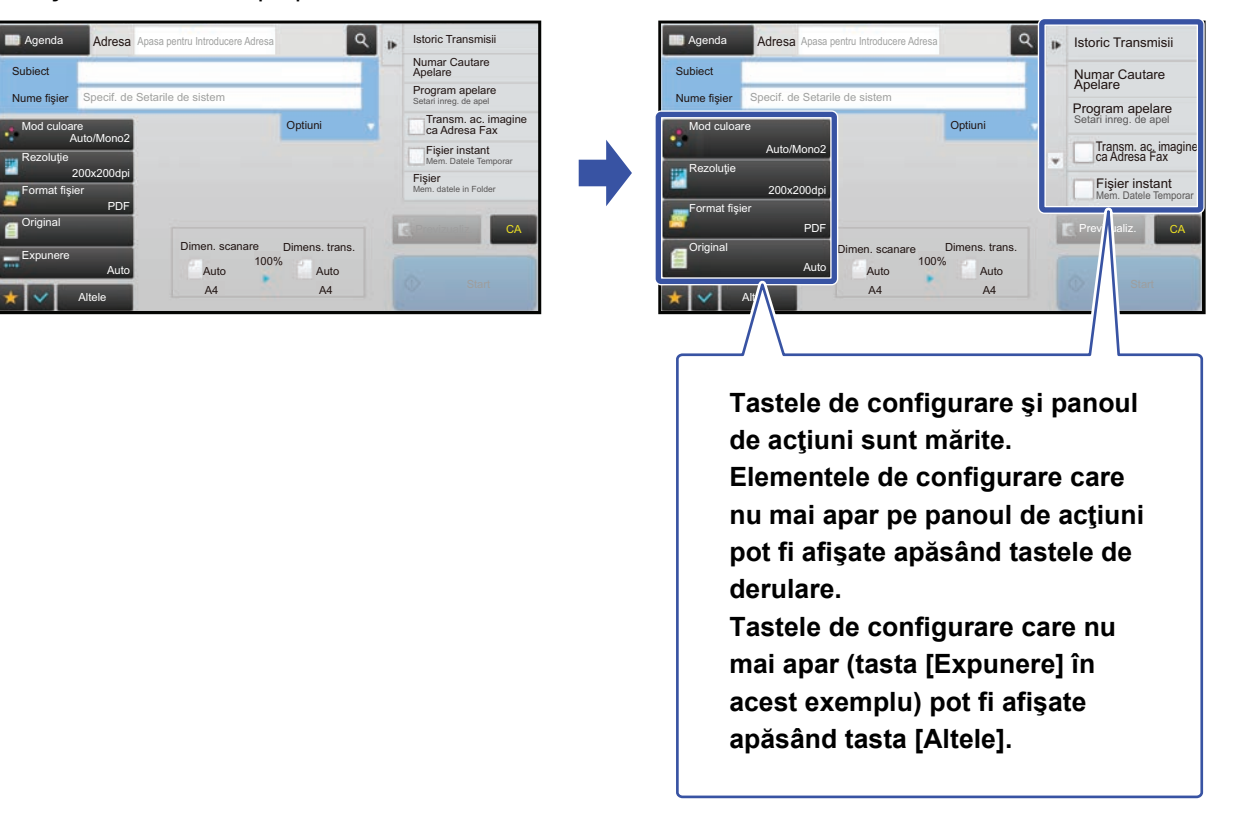

- În alte moduri decât cel normal al fiecărei funcții, precum modul Simplu și Setări, dimensiunea caracterelor și a tastelor nu se modifică.
- Mărind dimensiunea textului este posibil să scadă numărul de taste afişate pe ecranul de bază şi alte ecrane ale fiecărei funcții.

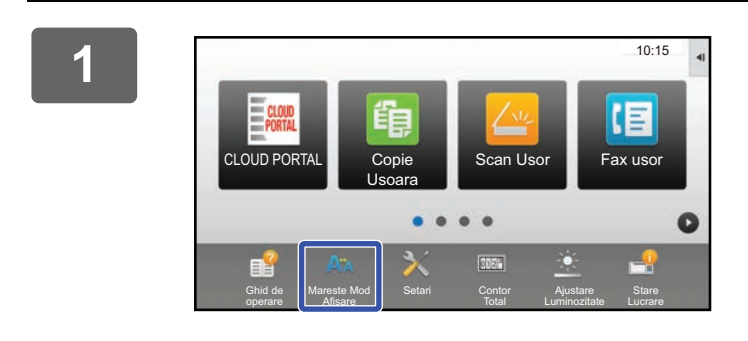

# Atingeți tasta [Mareste Mod Afisare] din ecranul principal.

Imaginea tastei se schimbă în 💐 și funcția mărire mod afișare este activată.

Pentru a anula funcția mărire mod afişare, atingeți tasta [Mareste Mod Afisare] din nou. Imaginea tastei se schimbă în 🗛 și funcția mărire mod afişare este anulată.

# SCHIMBAREA LIMBII UTILIZATE PE ECHIPAMENT

Puteți schimba limba utilizată pe ecranul principal.

Această procedură este realizată din panoul tactil.

Înainte de a realiza procedura, adăugați tasta de comandă rapidă [Setare Limba] pe ecranul principal. Pentru a adăuga o tastă de comandă rapidă, consultați "ADĂUGARE TASTE DE COMENZI RAPIDE" (<u>> pagina 32</u>).

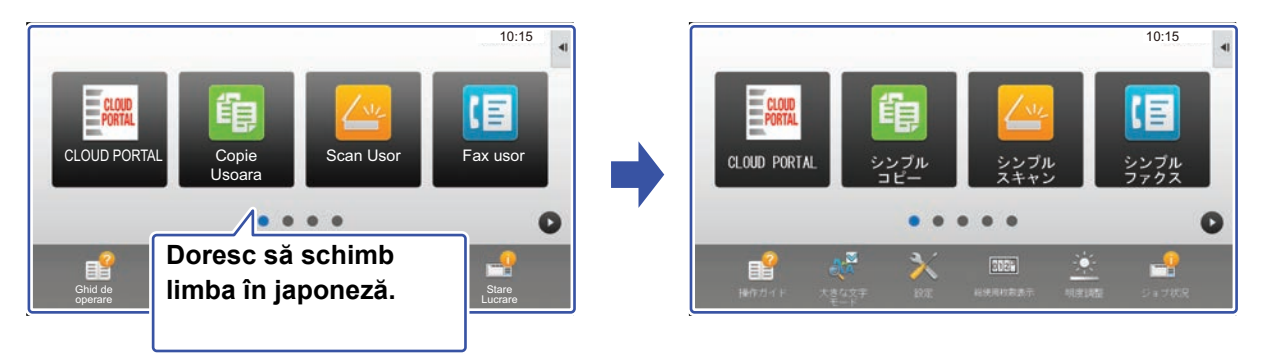

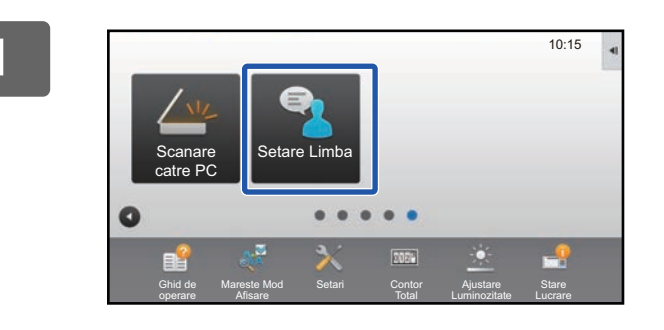

Atingeți tasta [Setare Limba] de pe ecranul principal.

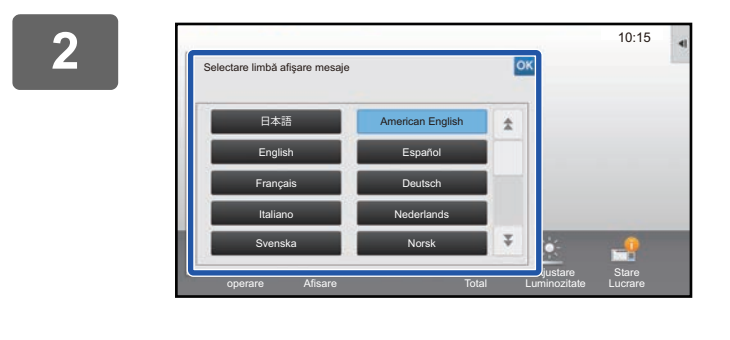

## Selectați limba dorită și atingeți 🚾.

Afişajul se schimbă în limba selectată.

# **INTRODUCEREA CARACTERELOR**

# NUMELE ȘI FUNCȚIILE TASTELOR DE PE TASTATURA VIRTUALĂ

Afişarea tastaturii virtuale pentru înregistrarea unui nume de fişier, program, director sau utilizator.

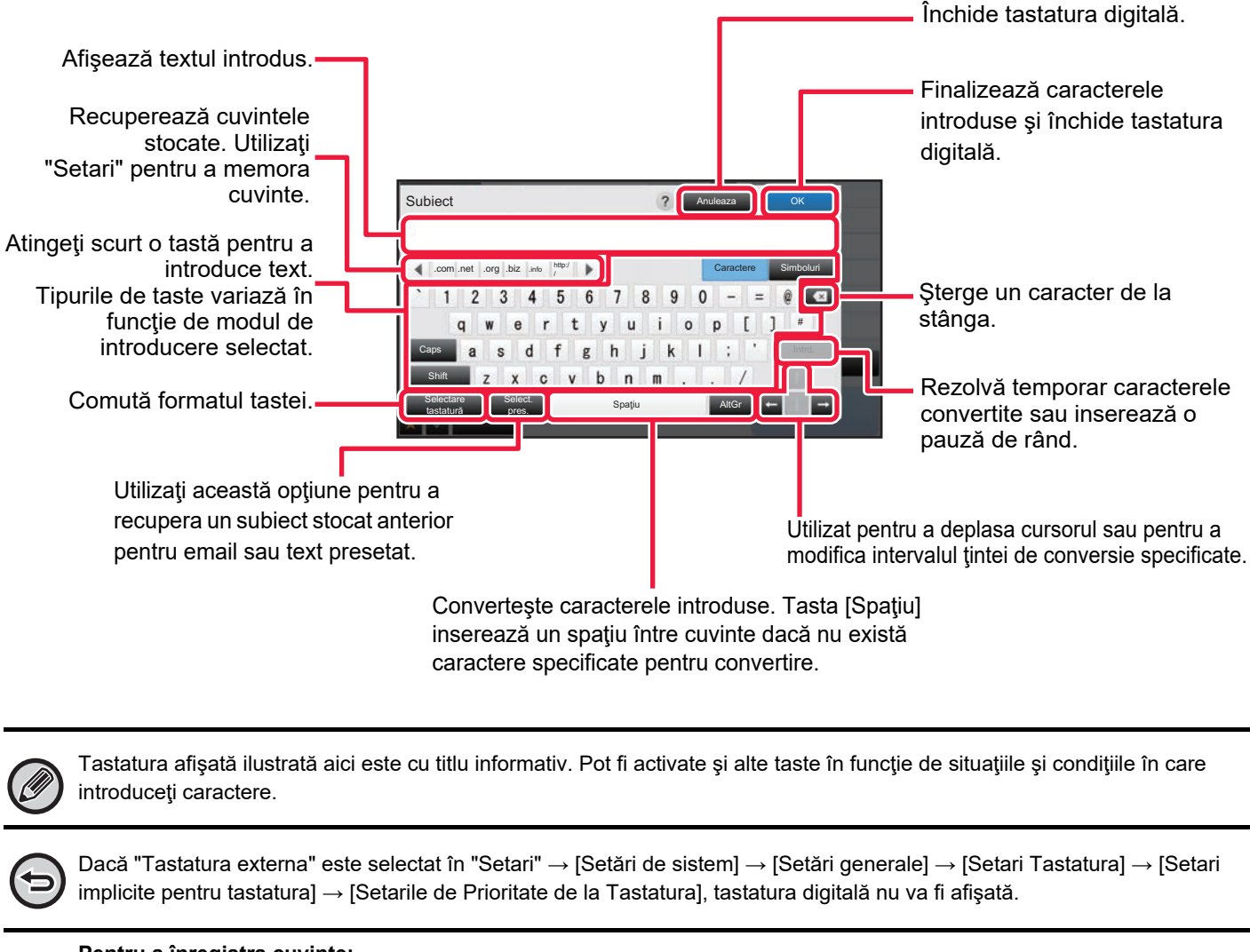

|--|--|

### Pentru a înregistra cuvinte:

În "Setari (administrator)", selectați [Setări de sistem]  $\rightarrow$  [Setări generale]  $\rightarrow$  [Setari Tastatura]  $\rightarrow$  [Setare şablon soft al tastaturii].

# SETAŢI SETAREA PENTRU TASTATURĂ

În "Settings (administrator)" (Setări (administrator)), selectați [Setări de sistem]  $\rightarrow$  [Setări generale]  $\rightarrow$  [Setări mod de operare]  $\rightarrow$  [Setari Tastatura].

## Setari Tastatura

### Setari implicite pentru tastatura

Configurați setările pentru tastatura folosită pentru introducerea de text.

### Selectare tastatură

Modificați aranjarea tastelor și afișați în funcție de limba setată.

### Setarile de Prioritate de la Tastatura

Când este conectată o tastatură externă, setați dacă are prioritate tastatura externă sau tastatura afișată pe panoul tactil (tastatura virtuală).

## Setare şablon soft al tastaturii

Introduceți un text pe care îl utilizați frecvent când introduceți o adresă sau un domeniu. Introduceți maxim 16 caractere.

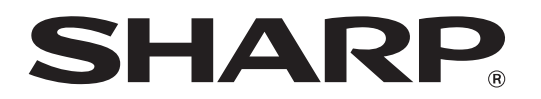

SHARP CORPORATION